Jammín Pro

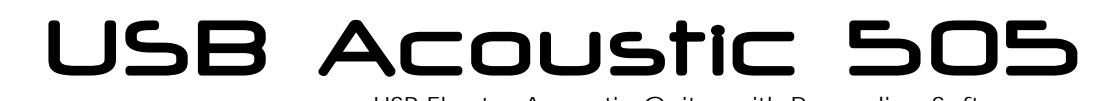

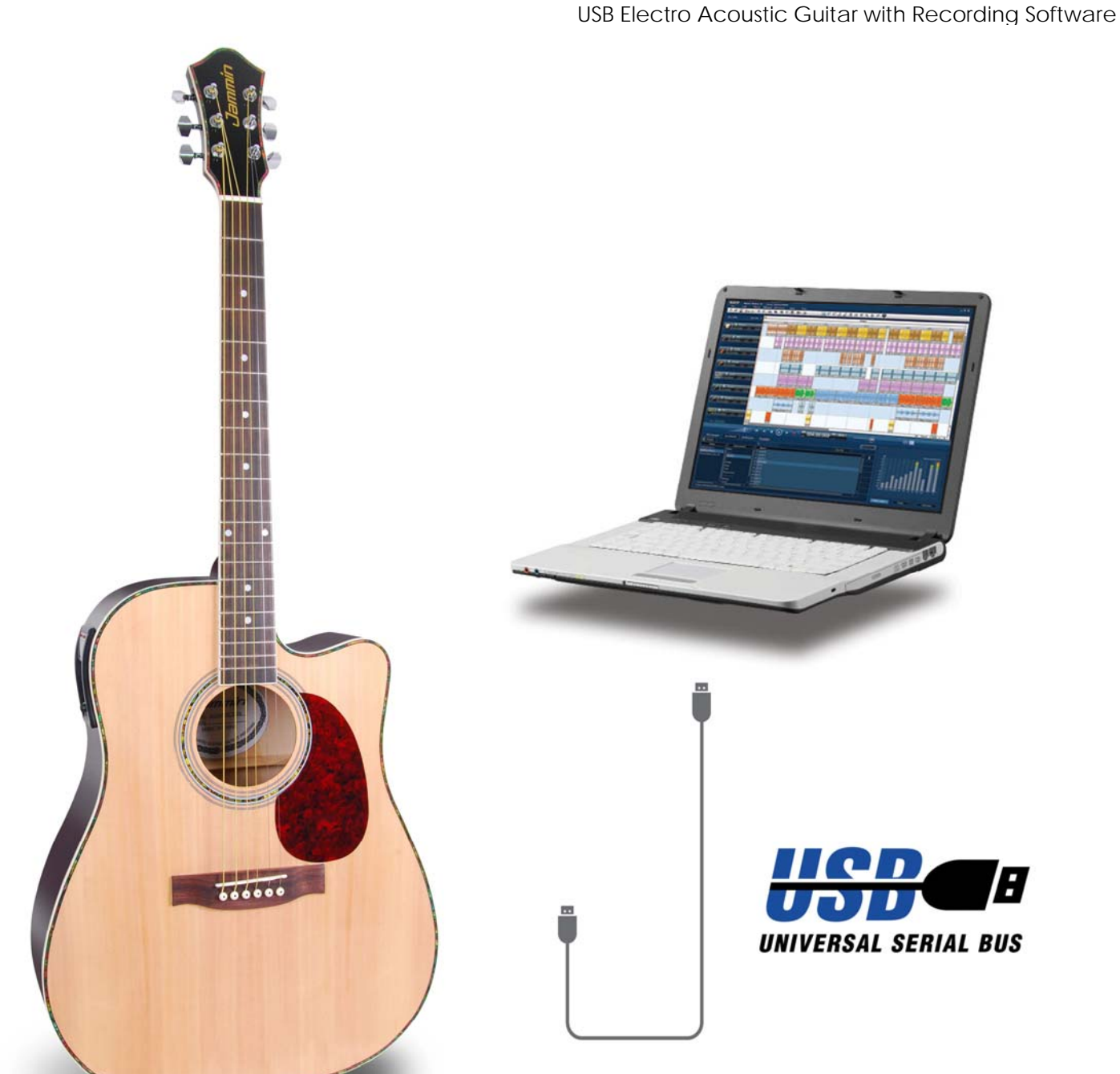

# www.jamminpro.net

| Quick Start Guide (ENGLISH)           | E1-E6   |
|---------------------------------------|---------|
| Guide de démarrage rapide (FRANÇAIS)  | FR1-FR6 |
| Kurzanleitung (Deutsch)               | D1-D6   |
| Snelle Start Gids (Nederlands)        | NL1-NL6 |
| Guía de inicio rápido (ESPAÑOL)       | ES1-ES6 |
| Guida di avviamento rapido (Italiano) | IT1-IT6 |

# Contents

| Features/OverviewE       | 1   |
|--------------------------|-----|
| ConnectionE              | 2   |
| Panel DescriptionE       | 3   |
| TunerEC                  | 3   |
| ConnectorE               | 3   |
| Installing the SoftwareE | 4-5 |
| How to RecordE           | 6   |

Thank you, and congratulations on your choice of JamminPro's USB Acoustic 505 !

# Features

- Ultimate Acoustic Guitar with Built-In USB Port to connect straight to your computer
- Create your music in a snap
- Turn your computer into a studio and recording system.
- Active pre-amp with 4-Band equalizer, Chromatic Tuner with LCD
- Enjoy recording with the Magix Music Maker SE the leading recording software in the industry.

Record Multi tracks in a snap.

- Ultra-Low Latency PC audio optimization
- Balanced XLR and Unbalanced JACK output lets you record to your computer via
   USB and can also be used for monitoring with active monitor speakers
- 9V Battery Powered

# Overview

Jammin Pro USB ACOUSTIC 505 is the first of its kind. It has all the features you want to rock solid as an Acoustic and Electro Acoustic guitar, but it features as well a super fast USB Connection to connect to your computer for DIRECTrecording.

Jammin Pro USB ACOUSTIC 505 comes packaged with MAGIX MUSIC MAKER LE to transform your computer into a recording studio. Just plug USB ACOUSTIC 505 to your computer, run the Recording software, and Record multi tracks in a snap.

You can use MP3 for backing tracks to add your guitar as well. Easy to use, simple to connect, let's your imagination brings your acoustic guitar to a next level, Jammin creates the simple and most affordable creative tool USB Acoustic 505. You can play as well as a normal acoustic guitar or as an electro acoustic mode: thanks to the buit-in 4-band EQ and the tuner built-in.

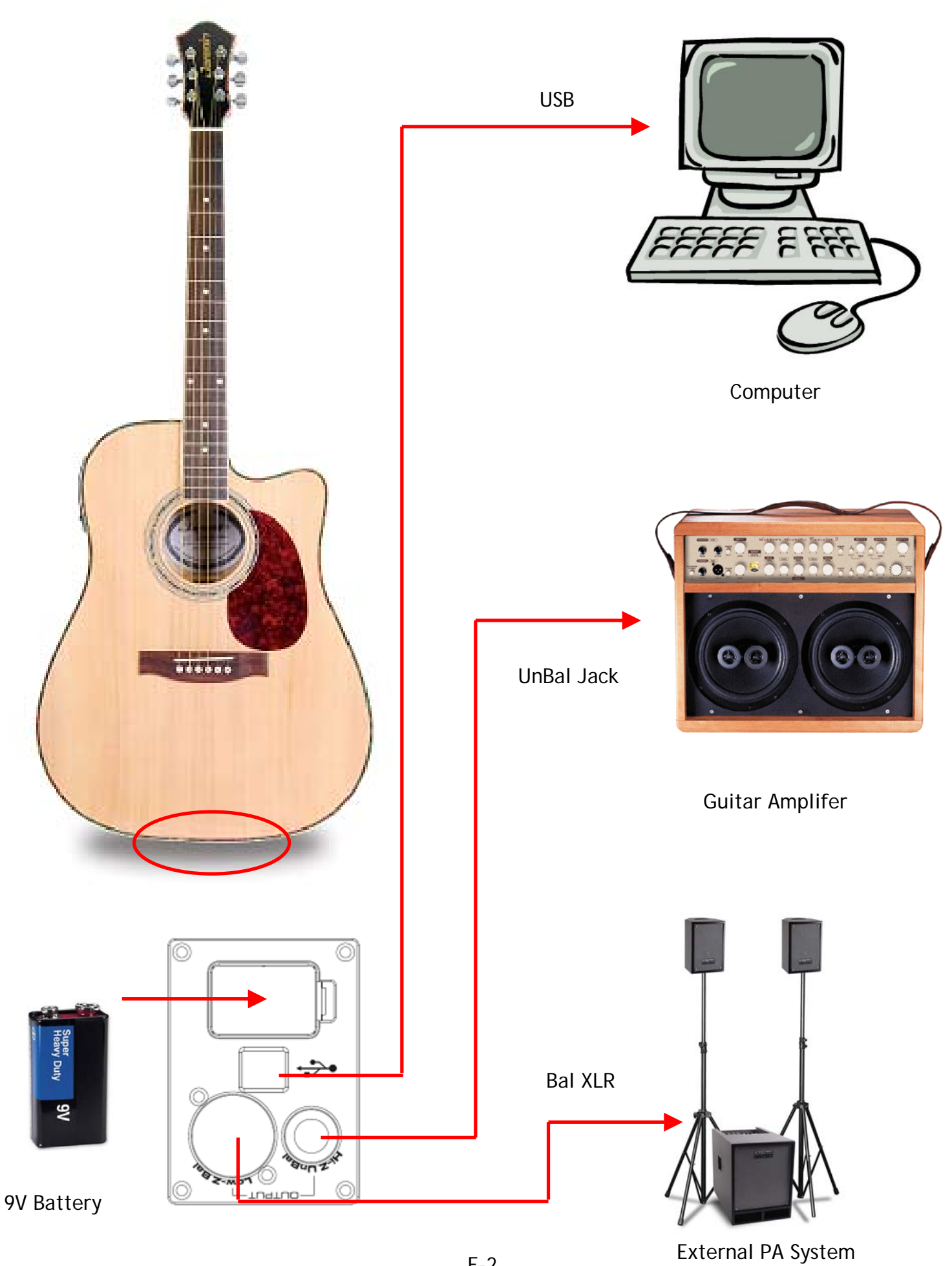

# Panel Description

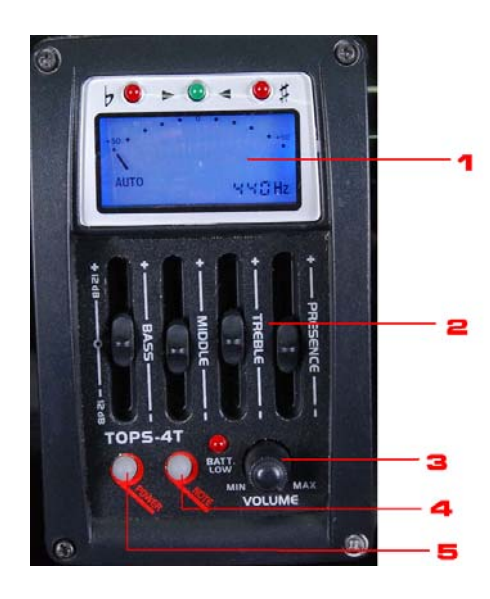

#### 1. Tuner LCD

LCD Display for the Built-In Chromatic Tuner. Hit the guitar string and the note will be displayed on the LCD. Tune the guitar according to the note displayed. When the string Is in tune, green LED will be lightened.

# 2. Active 4-Band Equalizer

Turn the equalizer to have your tune in a snap Bass: -12dB/+12dB at 60Hz Mid: -12dB/+12dB at 650Hz Treble: -12dB/+12dB at 2.2kHz Presence: -12dB/+12dB at 10kHz

#### 3. Volume

Turn CCW and CW to decrease/increase the output volume.

#### 4. Note

Press to select specific note for the tuner.

5. Power

Press to turn ON/OFF the tuner.

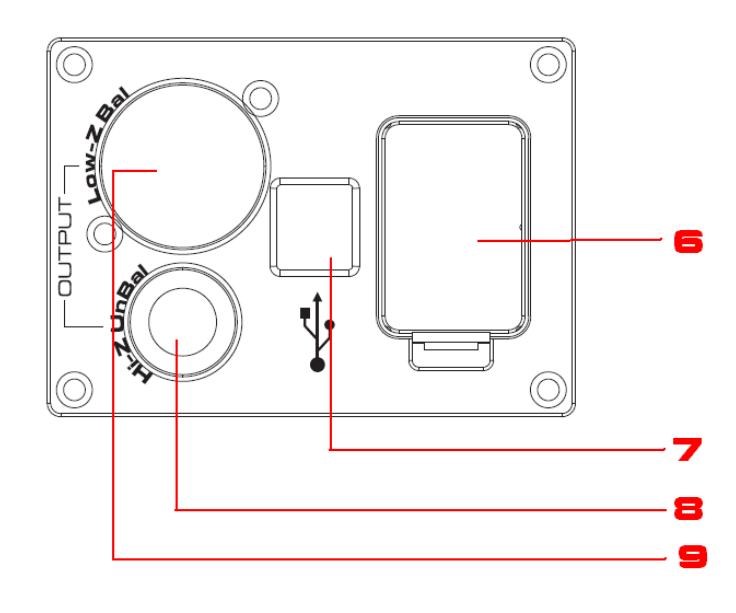

Battery Compartment
 Insert 9V Battery when you are connecting
 amplifier or recording to PC via USB.
 NOTE: To maintance battery life, PLEASE ALWAYS
 TAKE OUT THE BATTERY WHEN NOT IN USE.

#### 7. USB Port

Connect this port to your computer.

8. UnBalanced Jack Output Connect Jack output to external guitar ampliferi.

 Balanced XLR Output Connect XLR output to external PA system or Mixer.

# Installing the Software

Insert the DVD into your PC and the installtion wizard will start automatically.

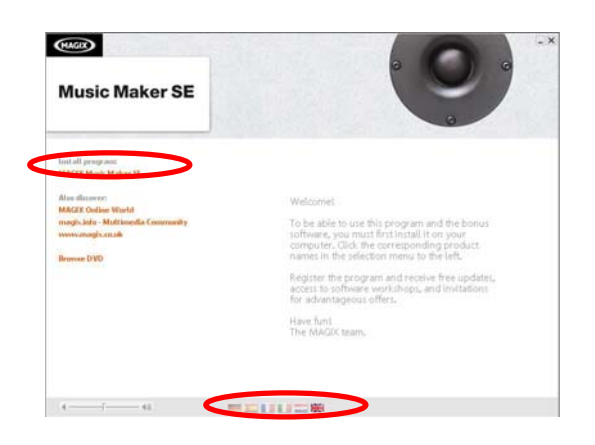

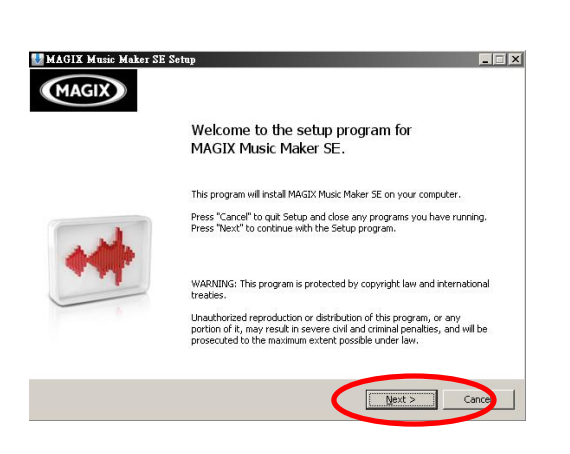

| MAGIX AG LICENCE CONDITIONS:                                                                                                    | -                                                                                                    |
|----------------------------------------------------------------------------------------------------|----------------------------------------------------------------------------------------------------|
| <ol> <li>CONTRACT FURPOSE:<br/>MORE years you (be reactioner) a non-exclusive leance for the<br/>endoded MAGE product. You are granted the right to use the<br/>endoded MAGE product. You are granted the right to use the<br/>with one CPU on a multiprocessor comparity or in a network integrate<br/>the constitution that access is provided on only one network compares. It<br/>serveral interview compares have access to the server, then a separet<br/>metaneous endoted on a construction of the server of the server<br/>retains ownership, coorgingt and other proportiary rights related to the<br/>software. You (the customer) administration of the proportiary rights related to the<br/>us creates and downerstation. This how of the proport is solely<br/>respondent on the proper contractual use of the lawned programs.<br/>2. INSTALLION</li> </ol> |                                                                                                    |
| which you have to enter during installation. For download versions, an                                                                                                    | •                                                                                                    |
|                                                                                                    | MaGKA &G LICENCE CONDITIONS:<br>1. CONTRACT PURPOSE:<br>MGGIZ grants you (the customer) a non-exclusive locance for the<br>endosed MGGIZ product. You are granted the right to use the<br>parchased software as well as the mosic and video lifes on a computer<br>(with one CUU on a multipersoder computer) (with stational<br>several network computers have access to the server, then a separate<br>locance and off reach network computer (with station). MGGIX<br>retains ownership, computer and station). MGGIX<br>retains ownership, computer and station. MGGIX<br>retains ownership, computer and station. MGGIX<br>retains ownership, computer and station. MGGIX<br>retains ownership, computer and station. MGGIX<br>retains ownership, computer and station. MGGIX<br>retains ownership, computer and station. MGGIX<br>retains ownership, computer and station. MGGIX<br>retains ownership, computer and station. MGGIX<br>retains ownership, computer and station. MGGIX<br>retains ownership, computer and station. MGGIX<br>retains ownership, computer and station. MGGIX<br>retains ownership, computer and the station of the program is satisfication.<br>To grather with the software you will receive an individual serial number<br>which you have to enter during instatiation. For download versions, an |

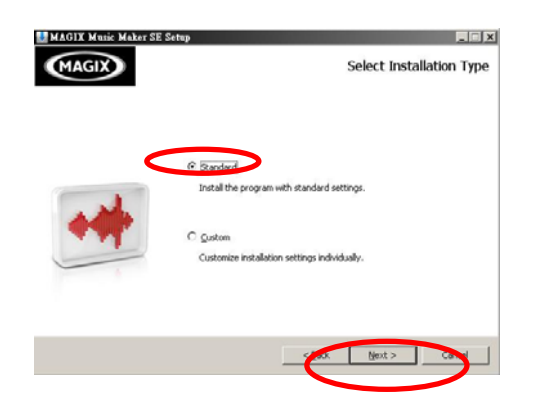

- Select your language at the bottom of the 1st page
- 2. Click Install Program," Magix Music Maker SE"

3. Click "Next" to continue

- 4. Read the Magix Licence condition and click the tick box to agree the term and conditions.
- 5. Click "Next" to continue

- 6. Select Installation Type "Standard" is recommended.
- 7. Click "Next" to continue

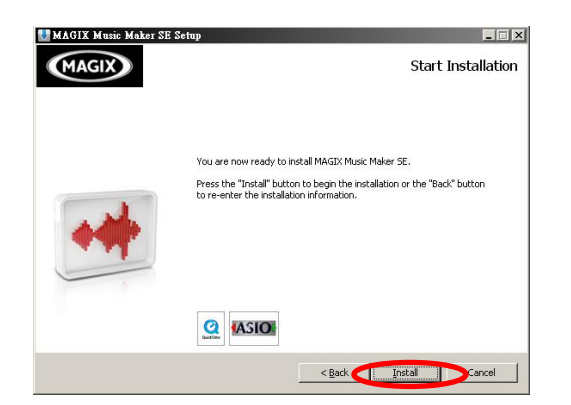

8. You are ready to install and click "Next" to start installation

9. Installation starts and it may take few minutes

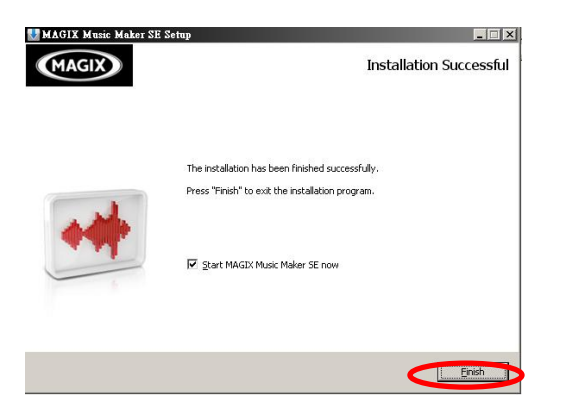

10. Installation complete and click "Finish" to start Magix Music Maker SE.

#### Minimum System Requirement:

- PC with Intel® Pentium® or AMD® Athlon® 1 GHz and higher
- 512 MB RAM (1 GB recommended)
- Free hard disk space: 3 GB
- Graphics card resolution 1024 x 768
- 16-bit sound card
- DVD-ROM drive

#### How to Record

#### Connect the Guitar to PC

Magix Music Maker SE

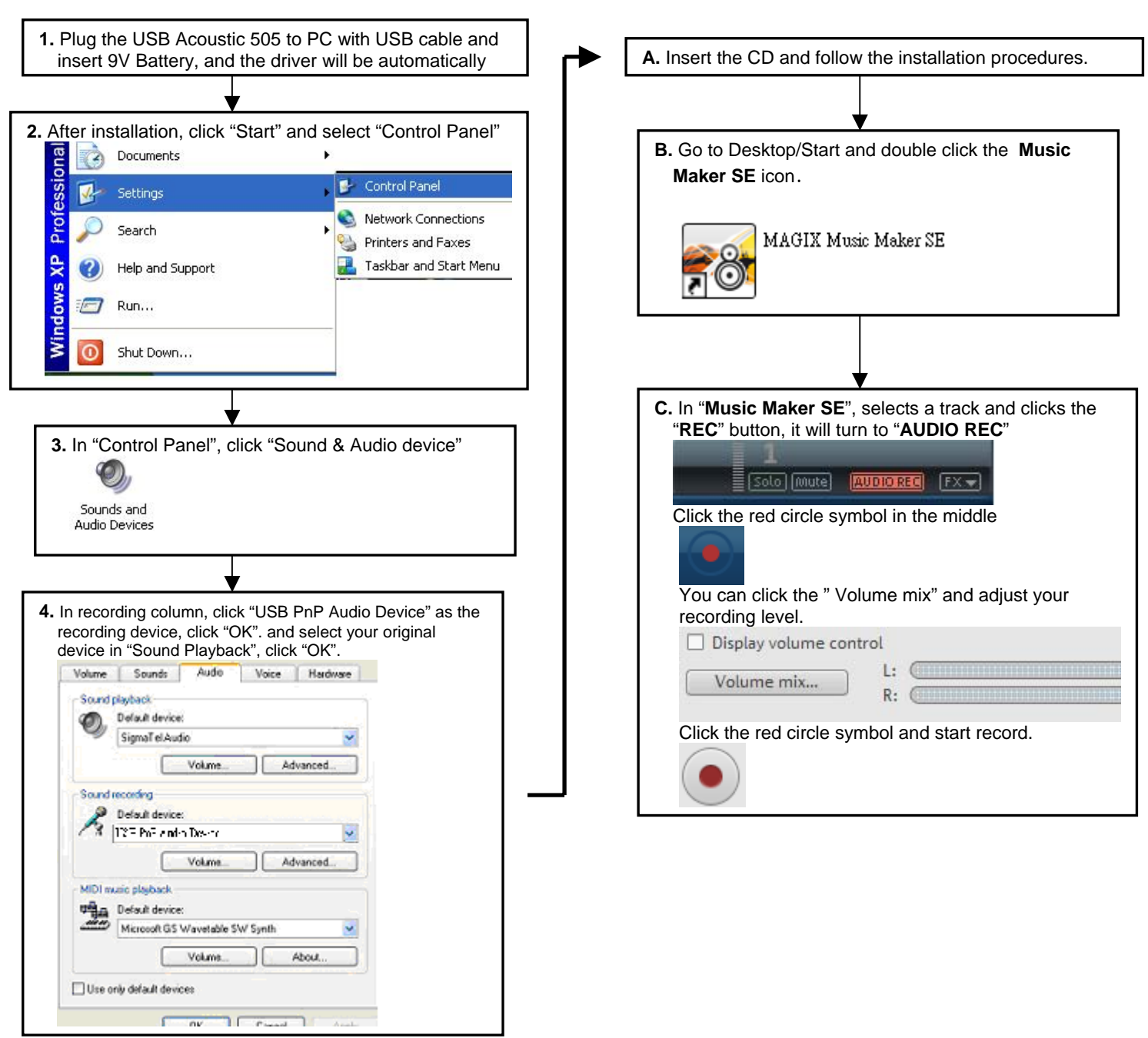

#### Specification:

**OS Supports:** Win2000, Win XP, Windows Vista, Windows 7 **USB Type :** USB specification 2.0 Full speed compatible **Audio Resolution:** 44.1kHz 16 bits

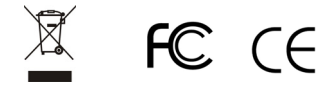

| Table des matières                                              |          |
|-----------------------------------------------------------------|----------|
| Caractéristiques principales et description générale du produit | FR1      |
| Connexion                                                       | FR2      |
| Description du panneau de commandes                             | FR3      |
| Accordeur                                                       | FR3      |
| Connecteur                                                      | FR3      |
| Installation du logiciel                                        | .FR4-FR5 |
| Enregistrement                                                  | FR6      |

# Félicitations et merci d'avoir porté votre choix sur Jammin Pro USB Acoustic 505!

# Caractéristiques du produit

- La dernière guitare acoustique avec port USB intégré pour vous connectez directement à votre ordinateur
- Créez votre musique en un tour de main
- Transformez votre ordinateur en studio et en système d'enregistrement.
- Préampli actif avec équaliseur 4 bandes, accordeur chromatique LCD
- Enregistrez avec Magix Music Maker SE le logiciel d'enregistrement de référence dans l'industrie.

Enregistrez plusieurs pistes en un tour de main

- Latence basse pour une optimisation audio sur PC
- Les sorties XLR symétriques et jack asymétriques vous permettent d'enregistrer sur votre ordinateur via l'USB et elles peuvent également être utilisées comme contrôle avec des hauts parleurs actifs
- Alimenté par batterie de 9V

# Description générale du produit

Jammin Pro USB ACOUSTIC 505 est le premier d'une nouvelle génération de produits. Cette guitare acoustique et électro acoustique possède toutes les caractéristiques dont vous avez besoin pour vous éclatez en musique, mais elle est également dotée d'un port USB très rapide vous permettant de vous connectez à votre ordinateur pour un enregistrement DIRECT.

Jammin Pro USB ACOUSTIC 505 est accompagnée du logiciel MAGIX MUSIC MAKER SE qui transformera votre ordinateur en studio d'enregistrement. Il vous suffit de brancher USB ACOUSTIC 505 à votre ordinateur, de lancer le logiciel d'enregistrement et d'enregistrer plusieurs pistes en un tour de main.

Vous pouvez aussi utiliser des fichiers MP3 comme musique d'accompagnement lorsque vous jouez de la guitare. Facile à utiliser, simple à brancher, laissez votre imagination emporter votre guitare acoustique à un niveau plus haut. Jammin Pro a créé le plus simple et le plus abbordable des outils créatif : USB Acoustic 505. Vous pouvez jouer de la guitare acoustique normale ou de la guitare électro acoustique grâce à l'équaliseur 4 bandes et à l'accordeur intégrés.

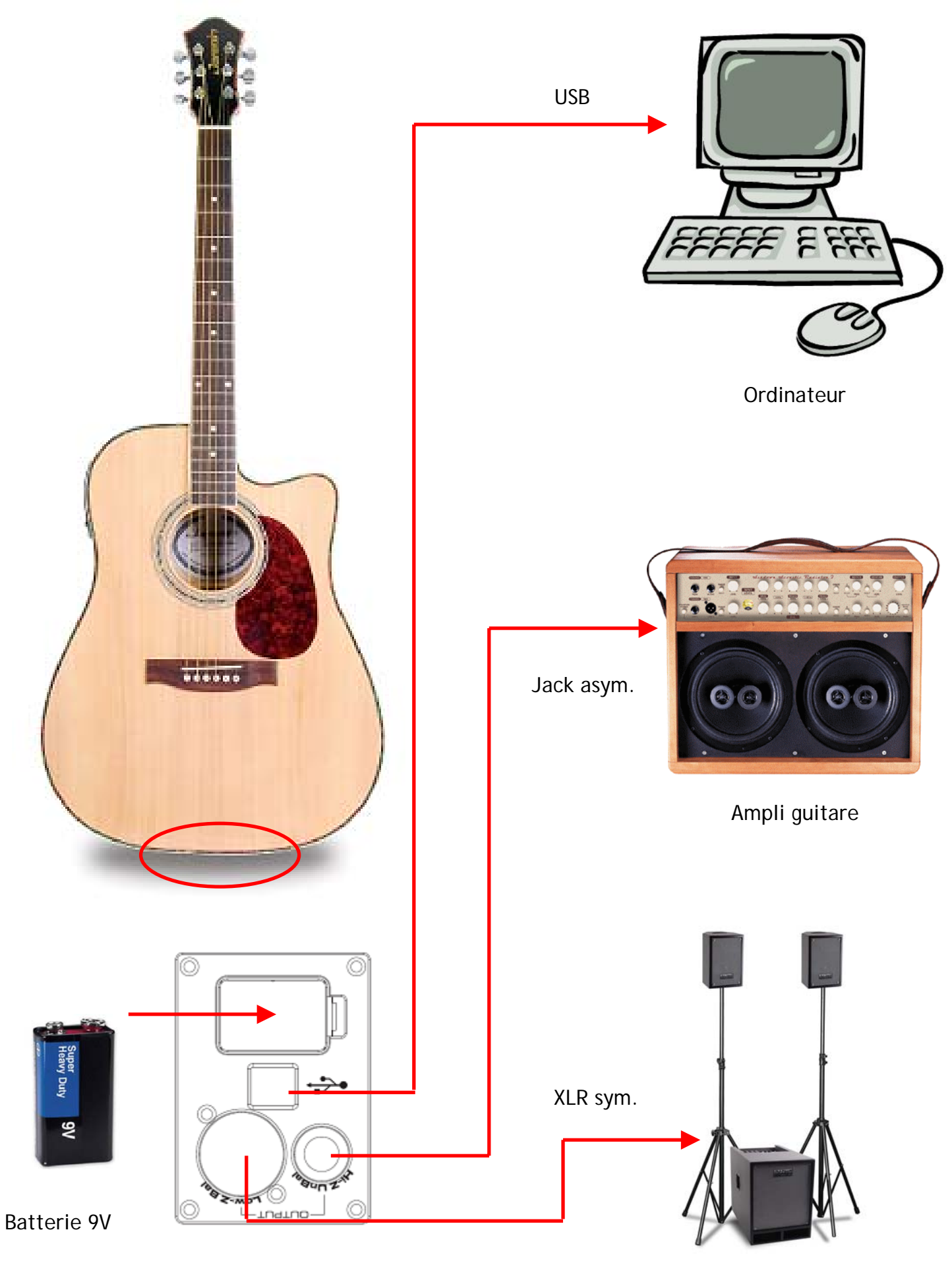

Amplification externe

# Description du panneau de commande

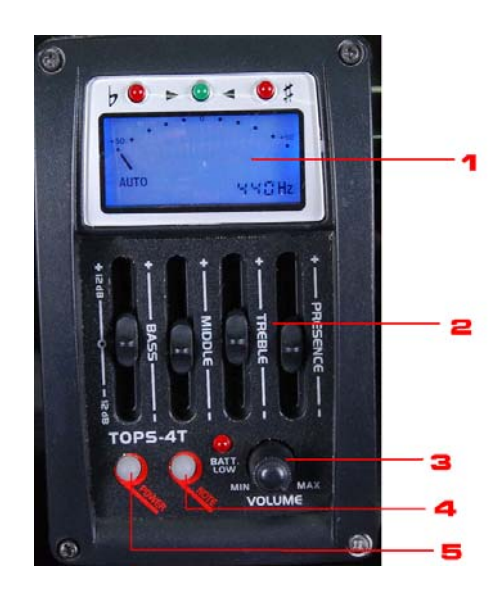

#### 1. Accordeur LCD :

Accordeur chromatique intégré avec écran LCD. Faites vibrer la corde de la guitare et la note s'affichera sur l'écran LCD. Accordez la guitare en fonction de la note affichée. A chaque corde accordée, le voyant LED vert s'allume.

#### 2. Equaliseur actif 4 bandes :

Utilisez l'équaliseur pour régler facilement votre son « Bass » (grave) -12dB/+12dB à 60Hz

- « Mid » (moyen): -12dB/+12dB à 650Hz
- «Treble» (aigus) -12dB/+12dB à 2,2kHz
- « Presence » (présence): -12dB/+12dB à 10kHz

#### 3. Volume

Tournez le bouton vers la gauche pour diminuer le volume et vers la droite pour augmenter le volume.

#### 4. Note

Appuyez sur ce bouton pour sélectionner une note pour l'accordeur.

5. « Power » (alimentation)

Mise en marche/arrêt de l'accordeur.

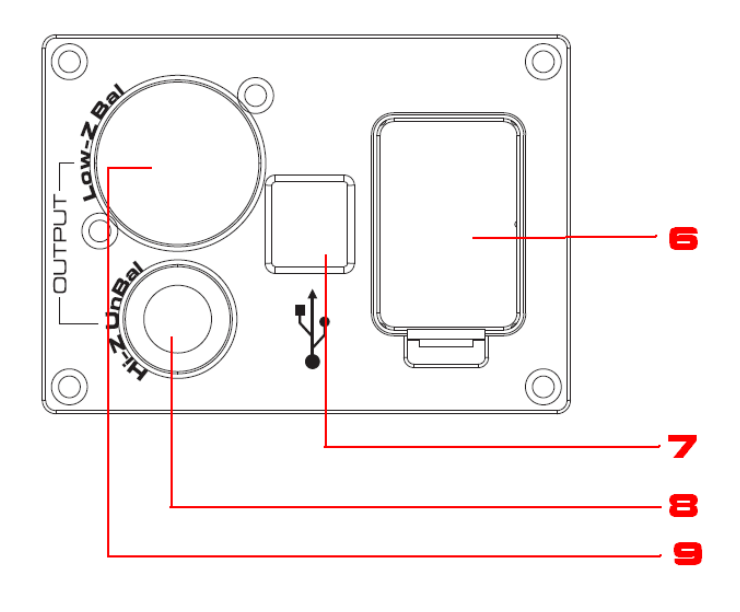

# Compartiment pour piles Insérez une pile 9V lorsque vous connectez I'amplificateur ou lorsque vous enregistrez sur votre ordinateur via USB. NOTE : Pour prolonger la durée de vie de la pile, RETIREZ TOUJOURS LA PILE QUAND VOUS N'UTILISEZ PAS L'APPAREIL.

#### 7. Port USB

Connectez ce port à votre ordinateur à l'aide du câble USB.

8. Sortie jack asymétrique Connectez la sortie à un amplificateur guitare externe.

#### 9. Sortie XLR symétrique

Connectez la sortie à un système d'amplification externe ou à un mixeur.

# Installation du logiciel

Insérez le DVD dans votre ordinateur, l'assistant d'installation démarrera automatiquement.

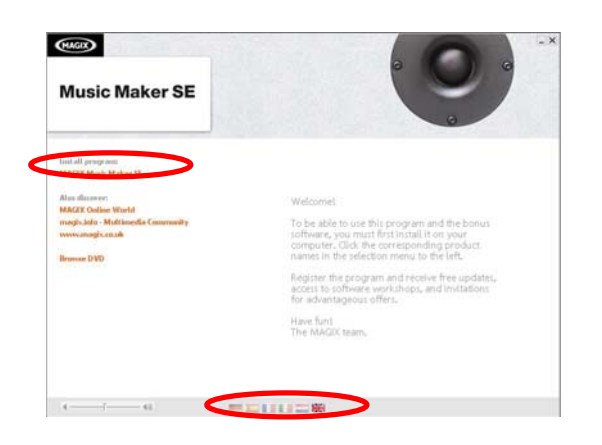

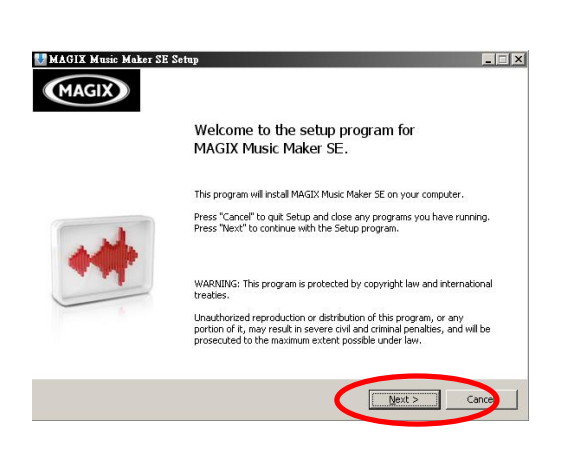

| MAGIX | License Condition                                                                                                    |
|-------|----------------------------------------------------------------------------------------------------|
|       | MAGIX AG LICENCE CONDITIONS:                                                                                                    |
| **    | <ol> <li>CONTRACT PURPOSE:<br/>MGGE grants you (the customer) a non-exclusive licence for the<br/>enclosed MGGE product. You are granted the right to use the<br/>purchased software as well as the maxic and value lines on a computer<br/>(with one CPU or on a multi-processor computer) or in a network, under<br/>licens is needed for each network computer (wickitation), MGGIX<br/>retains ownersho, computer has a coders to the server, then a spectrate<br/>license is needed for each network computer (wickitation), MGGIX<br/>retains ownersho, computer and other propriet any rights related to the<br/>software. You (the customer) admonifolds the licensed is newering in<br/>the spectral proprietary right to be offorware, music, and vision (the, lask<br/>versions) and the propriet ownershop as the software. The spectra<br/>responsible for the proper contractual use of the licensed programs.</li> <li>INSTALIATION</li> <li>Cognitive with the software you will receive an individual serial number</li> </ol> |
|       | mich you have to enker during inscalation. For dominious versions, an                                                                                                    |
|       | I accept the censing terms and conditions                                                                                                    |

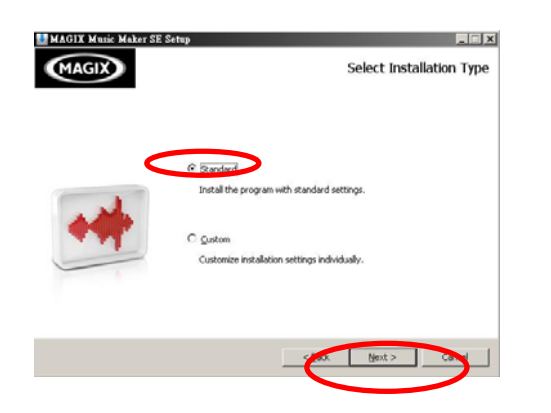

- 1. Choisissez votre langue au bas de la 1ère page
- 2. Cliquez sur « Installer programme », Magix Music Maker SE

3. Cliquez sur « Suivant » pour continuer.

- 4. Lisez les conditions de la licence Magix et cochez la case pour accepter les modalités.
- 5. Cliquez sur « Suivant » pour continuer.

- 6. Choisissez le type d'installation « Standard » est conseillé.
- 7. Cliquez sur « Suivant » pour continuer.

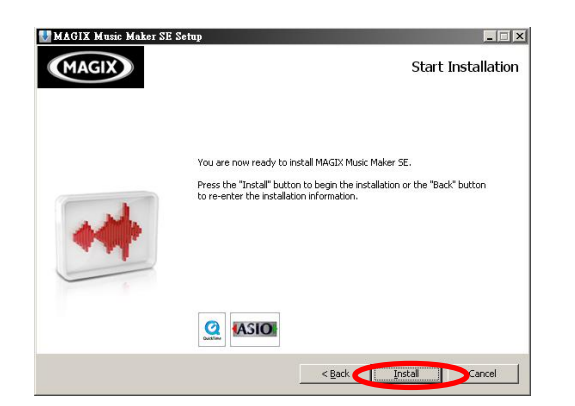

8. Vous êtes prêt pour l'installation, cliquez sur « Suivant » pour commencer l'installation

- MAGIX Weils Maker SE Sette

  Installation Progress

  Plasse wait while MAGIX Music Maker SE is installed on your computer.

  Melcome to MAGIX Music Maker SE

  Melcome to MAGIX Music Maker SE

  Melcome to MAGIX Music Maker SE

  Melcome to MAGIX Music Maker SE

  Melcome to MAGIX Music Maker SE

  Melcome to MAGIX Music Maker SE

  Melcome to MAGIX Music Maker SE

  Melcome to MAGIX Music Maker SE

  Melcome to MAGIX Music Maker SE

  Melcome to MAGIX Music Maker SE

  Melcome to MAGIX Music Maker SE

  Melcome to MAGIX Music Maker SE

  Melcome to MAGIX Music Maker SE

  Melcome to MAGIX Music Maker SE

  Melcome to MAGIX Music Maker SE

  Melcome to MAGIX Music Maker SE

  Melcome to MAGIX Music Maker SE

  Melcome to MAGIX Music Maker SE

  Melcome to MAGIX Music Maker SE

  Melcome to MAGIX Music Maker SE

  Melcome to MAGIX Music Maker SE

  Melcome to MAGIX Music Maker SE

  Melcome to MAGIX Music Maker SE

  Melcome to MAGIX Music Maker SE

  Melcome to MAGIX Music Maker SE

  Melcome to MAGIX Music Maker SE

  Melcome to MAGIX Music Maker SE

  Melcome to MAGIX Music Maker SE

  Melcome to MAGIX Music Maker SE

  Melcome to MAGIX Music Maker SE

  Melcome to MAGIX Music Maker SE

  Melcome to Magix Music Maker SE

  Melcome to Magix Music Maker SE

  Melcome to Magix Music Maker SE

  Melcome to Magix Music Maker SE

  Melcome to Magix Music Maker SE

  Melcome to Magix Music Maker SE

  Melcome to Magix Music Maker SE

  Melcome to Magix Music Maker SE

  Melcome to Magix Music Music Maker SE

  Melcome to Magix Music Music Musi
- 9. L'installation démarre et peut prendre quelques minutes

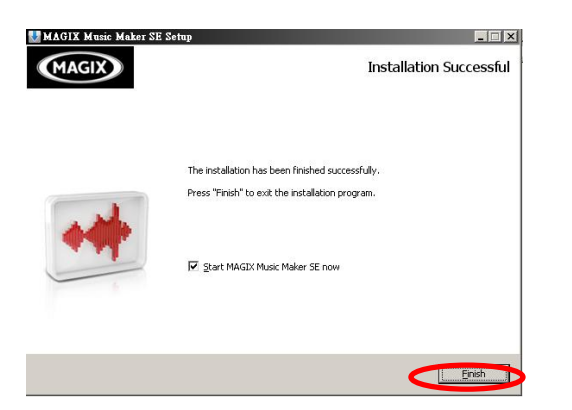

10. L'installation est terminée, cliquez sur « Terminer » pour lancer Magix Music Maker SE.

#### Systèmes requis

- PC avec Intel® Pentium® ou AMD® Athlon® 1 GHz et supérieur
- 512 MB-20 kHz (1 GB recommandé)
- Espace libre sur le disque dur 3 GB
- Carte graphique 1024 x 768
- Carte son 16 bits
- Lecteur de DVD-ROM

### Enregistrement

#### Connectez la guitare au PC

Magix Music Maker SE

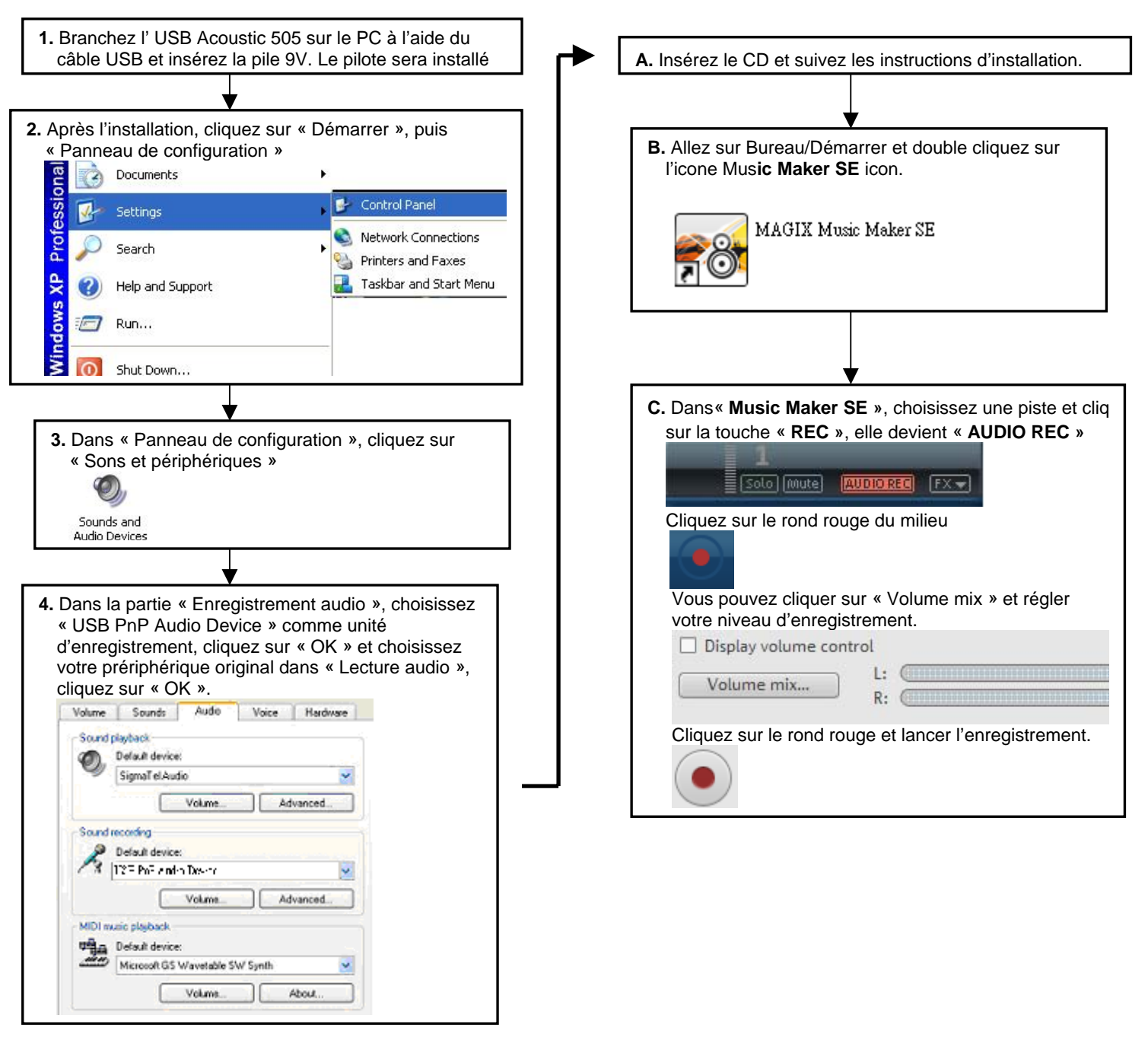

Caractéristiques : Compatibilité système d'exploitation : Win2000, Win XP, Windows Vista, Windows 7 Type d'USB : USB 2,0 (full speed) Taux d'échantillonage: 44.1kHz 16 bits

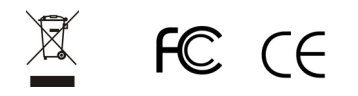

| In                      | halt |
|-------------------------|------|
| Eigenschaften/Überblick | D1   |
| Verbindungen            | D2   |
| Bedienfeld              | D3   |
| Stimmgerät              | D3   |
| Anschluss               | D3   |
| Software installieren   |      |
| So nehmen Sie auf       | D6   |

#### Vielen Dank und herzlichen Wunsch zum Kauf unserer Jammin Pro USB Acoustic 505 !

# Merkmale

Optimale Akustikgitarre mit integriertem USB-Port zum Direktanschluss an Ihren
Computer

- Musik im Handumdrehen
- Verwandelt Ihren Computer in ein Studio- und Aufnahmesystem
- Aktiver Vorverstärker mit 4-Band-Equalizer, chromatisches Stimmgerät mit LCD
- Amtliche Aufnahmen mit dem Magix Music Maker SE der führenden Aufnahmesoftware der Branche

Mehrspuraufnahmen schnell und einfach

- PC-Audiooptimierung mit extrem geringer Latenz
- Symmetrische XLR- und asymmetrische Klinkenausgänge zur USB-Aufnahme über den Computer und zum Einsatz mit aktiven Monitorlautsprechern
- Batteriebetrieb, 9 V-Batterie

# Überblick

Die Jammin Pro USB ACOUSTIC 505 ist die Erste ihrer Art. Sie bietet sämtliche Eigenschaften, die Sie von akustischen und elektroakustischen Gitarren erwarten, überzeugt darüber hinaus jedoch auch mit einer superschnellen USB-Verbindung zur Direktaufnahme über den PC.

Jammin Pro USB ACOUSTIC 505 wird mit MAGIX MUSIC MAKER LE geliefert – einer Software, die Ihren Computer in ein Aufnahmestudio verwandelt. Schließen Sie die USB ACOUSTIC 505 einfach an Ihren Computer an, starten Sie die Aufnahmesoftware – und kreieren Sie Mehrspuraufnahmen im Handumdrehen.

Über einen MP3-Player untermalen Sie Ihr Gitarrenspiel mit weiteren Klängen; zum Beispiel mit Gesang. Einfach in der Handhabung, leicht anzuschließen – die simple und absolut erschwingliche: USB Acoustic 505, die Akustikkgitarre neu definiert und viel Raum für Ihre Kreativität bietet. Die Gitarre lässt sich wie eine normale Akustikgitarre oder wie ein elektroakustisches Modell spielen: Dank des integrierten 4-Band-EQ und des integrierten Stimmgerätes kein Problem.

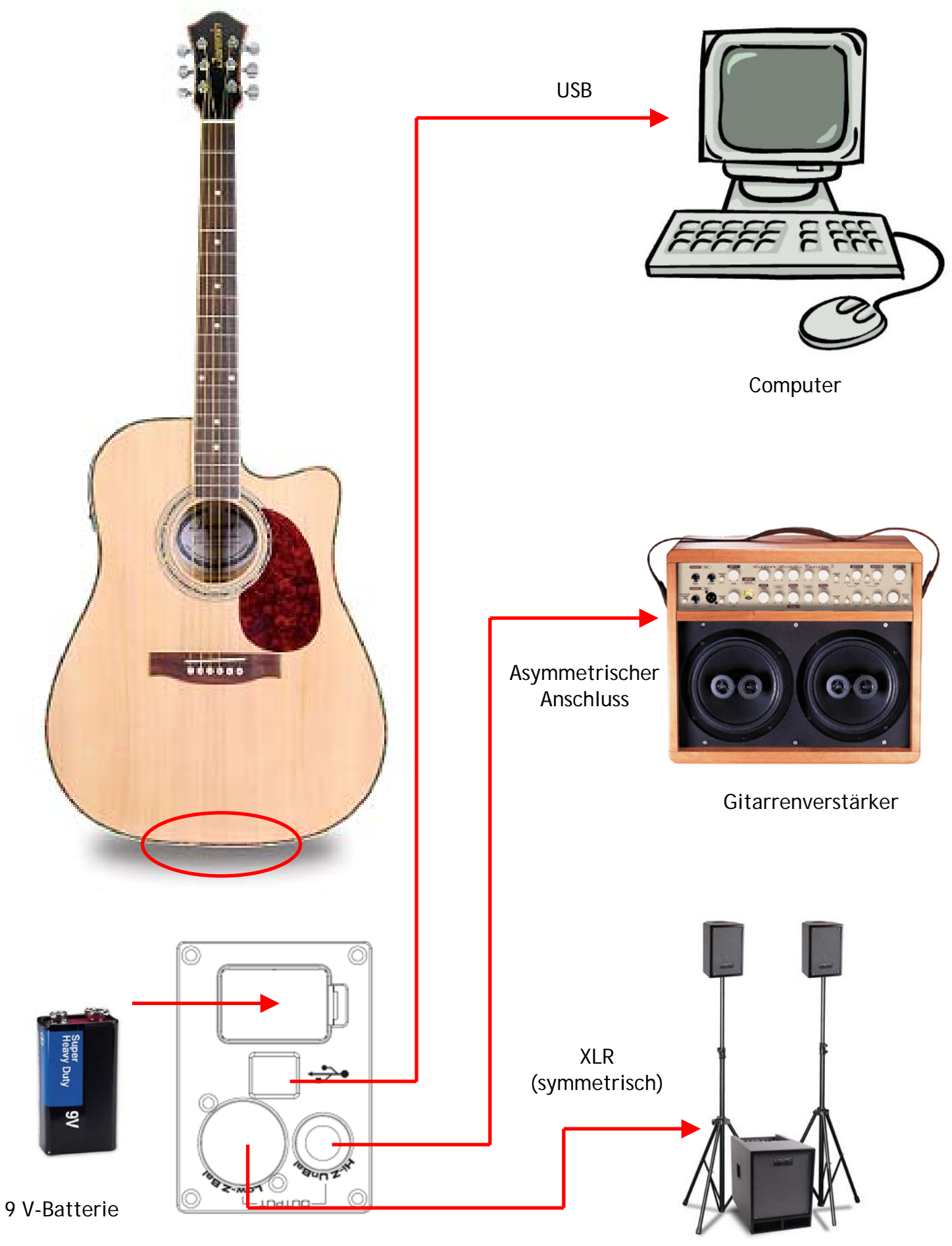

Externes PA-System

# Bedienfeld

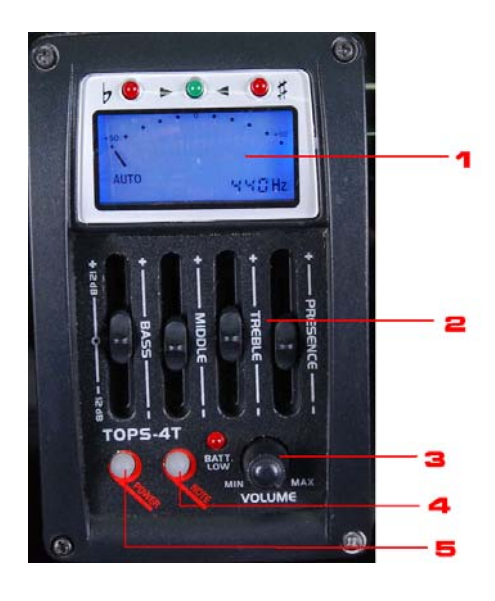

#### 1. Stimmgerät-LCD

LCD-Display des integrierten chromatischen Stimmgerätes. Schlagen Sie eine Gitarrensaite an – die Note erscheint im Display. Stimmen Sie die Saite auf die angezeigte Note ein. Sobald die Saite richtig gestimmt ist, leuchtet die grüne LED auf.

# **2.** 4-Band-Equalizer Mit dem praktischen Equalizer erreichen Sie Ihren Lieblingsklang in Sekunden. Bass: -12 dB/+12 dB bei 60 Hz

Mitten: -12 dB/+12 dB bei 650 Hz Höhen: -12 dB/+12 dB bei 2,2 kHz Präsenz: -12 dB/+12 dB bei 10 kHz

#### 3. Lautstärke

Zum Regeln der Lautstärke im und gegen den Uhrzeigersinn drehen.

4. Note

Zur Auswahl einer bestimmten Note zum Stimmen.

5. Ein-/Austaste

Zum Ein- und Ausschalten des Stimmgerätes.

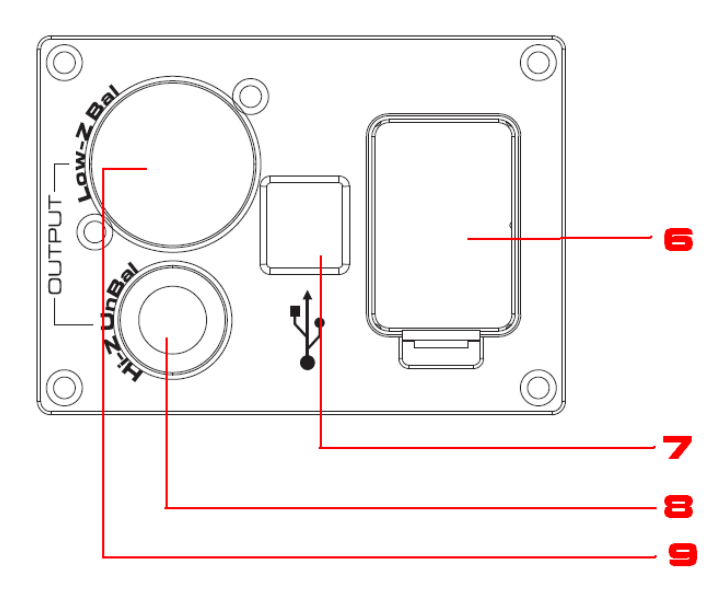

#### 6. Batteriefach

Legen Sie eine 9 V-Batterie ein, wenn Sie die Gitarre per USB an einen Verstärker oder PC anschließen möchten.

Hinweis: Damit die Batterie möglichst lange durchhält, nehmen Sie die Batterie grundsätzlich heraus, wenn Sie die Gitarre nicht benutzen.

7. USB-Port

Hier schließen Sie Ihren Computer an.

- 8. Asymmetrischer Klinkenausgang Zum Anschluss externer (Gitarren-) Verstärker.
- 9. Symmetrischer XLR-Ausgang Zum Anschluss an externe PA-Systeme oder Mixer.

# Software installieren

Legen Sie die mitgelieferte DVD in das DVD-Laufwerk Ihres Computers ein; der Installationsassistent startet automatisch.

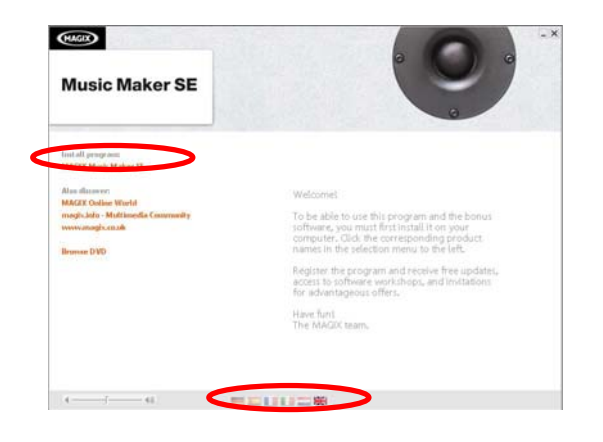

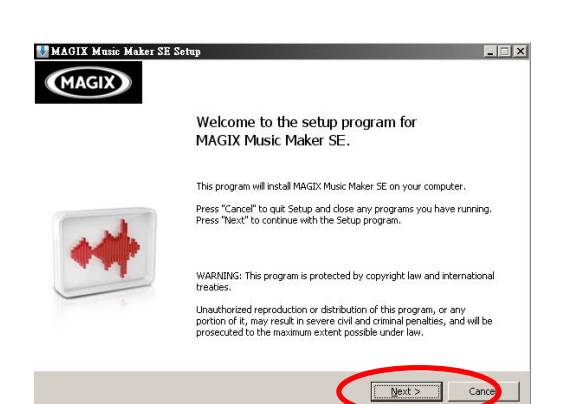

| MAGIX | License Condition                                                                                                    | m    |
|-------|----------------------------------------------------------------------------------------------------|------|
|       | MAGIX AG LICENCE CONDITIONS:<br>L. CONTRACT PURPOSE:                                                                                                    | 1 In |
| •#    | MAGE grants you (the isolations) a non-exclusive learner for the<br>enclosed MAGE product. You are granted the night to use the<br>purchased software as well as the music and vision (files on a computer<br>(with one CU or on a multiprocessor computer) in a network computer. If<br>several network computers have access to the sever, then a separate<br>learners is needed for each network, computer weight<br>learners in needed for each network, computer weight<br>several network, computers have access to the sever, then a separate<br>learners in needed for each network, computer have<br>learners in needed for each network, computer have<br>learners in the several network, computer have<br>learners in the several method and the propertiest<br>profiles and down networks. The bayver of the program is solely<br>responsible for the proper contractual use of the learners<br>in the several networks. |      |
|       | <ol> <li>INSTALLATION<br/>Together with the software you will receive an individual serial number<br/>which you have to enter during installation. For download versions, an</li> </ol>                                                                                                    |      |
| <     | accept the icensing terms and conditions                                                                                                    |      |

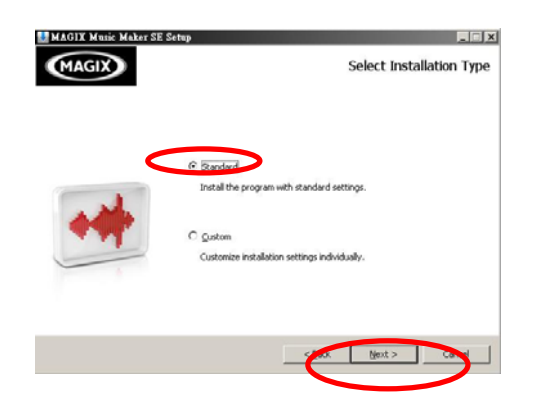

- 1. Klicken Sie im unteren Teil der ersten Seite auf die gewünschte Sprache.
- 2. Klicken Sie auf "Magix Music Maker SE installieren".

3. Klicken Sie zum Fortsetzen auf "Weiter".

- **4.** Lesen Sie sich die Magix-Lizenzbedingungen durch, stimmen Sie den Bedingungen und Konditionen durch Anklicken des Kästchens zu.
- 5. Klicken Sie zum Fortsetzen auf "Weiter".

- 6. Wählen Sie den Installationstyp. Wir empfehlen die "Standard"-Installation.
- 7. Klicken Sie zum Fortsetzen auf "Weiter".

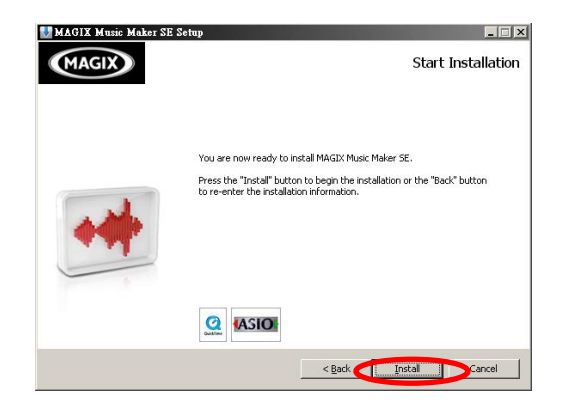

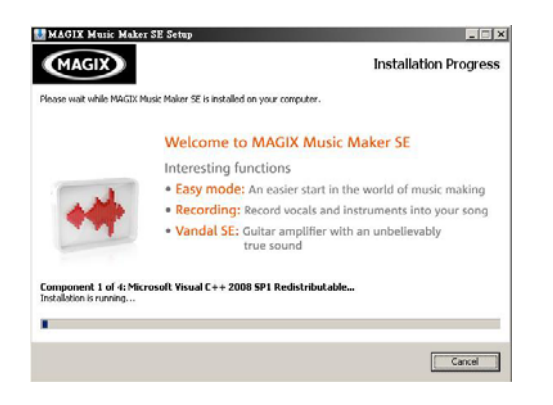

8. Die Installation kann nun beginnen – klicken Sie dazu auf Weiter".

9. Die Installation beginnt; dies kann ein paar Minuten dauern.

- 10. Zum Abschluss der Installation starten Sie Magix Music Maker SE mit der "Fertig stellen"-Schaltfläche.

Minimale Systemvoraussetzungen:

- PC mit Intel® Pentium® oder AMD® Athlon®, 1 GHz und besser
- 512 MB RAM (1 GB empfohlen)
- Freier Festplattenspeicherplatz: 3 GB
- Grafikauflösung: 1024 x 768
- 16-Bit-Soundkarte
- DVD-Laufwerk

# So nehmen Sie auf

#### Gitarre an den PC anschließen

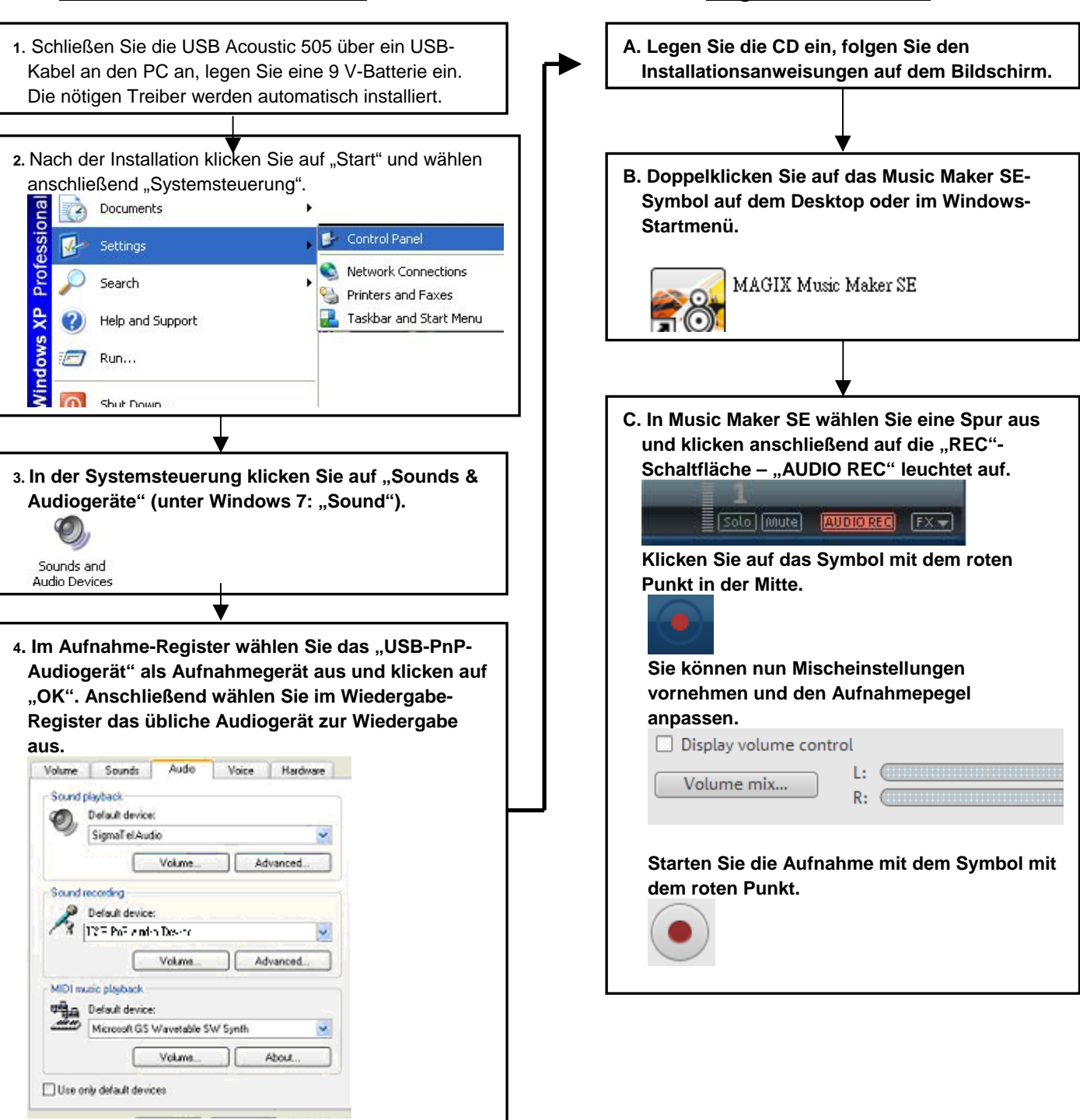

Magix Music Maker SE

Technische Daten: Unterstützte Betriebssysteme: Windows 2000, Windows XP, Windows Vista, Windows 7 USB-Typ: USB 2.0, Full Speed-kompatibel Audioauflösung: 44,1 kHz, 16 Bit

| Inhoud                  |         |
|-------------------------|---------|
| Eigenschappen/Overzicht | NL1     |
| Aansluiting             | NL2     |
| Paneelbeschrijving      | NL3     |
| Tuner                   | NL3     |
| Connector               | NL3     |
| De software installeren | NL4-NL5 |
| Hoe opnemen             | NL6     |

#### Bedankt en gefeliciteerd met uw keuze voor Jammin Pro's USB Acoustic 505 !

# Eigenschappen

- Ultieme akoestische gitaar met ingebouwde USB-poort om rechtstreeks aan te sluiten op uw computer
- Creëer in een mum van tijd uw eigen muziek
- Maak van uwcomputer een studio- en opnamesysteem.
- Actieve voorversterkermet 4-bands equalizer, chromatische tuner met LCD
- Geniet van uw opname dankzij de Magix Music Maker SE de toonaangevende opnamesoftware in de sector.

Neem in een mum van tijd multitracks op.

- Ultralage latency PC audio optimalisatie
- Via de gebalanceerde XLR- en niet-gebalanceerde JACK-uitgang kunt u opnemen naar uw computer via USB. U kunt deze ook gebruiken om actieve monitorluidsprekers te controleren.
- Werkt op 9V batterij

# Overzicht

Jammin Pro USB ACOUSTIC 505 is de eerste in zijn soort. Het bevat alle eigenschappen die u nodig heeft om stevig te rocken zoals een akoestisch en elektrisch-akoestische gitaar, maar het heeft tevens een supersnelle USB-aansluiting om de gitaar aan te sluiten op uw computer voor RECHTSTREEKSE opname.

Jammin Pro USB ACOUSTIC 505 wordt samen met de MAGIX MUSIC MAKER LE geleverd om uw computer om te vormen tot een opnamestudio. Steek de USB ACOUSTIC 505 gewoon in uw computer, start de opnamesoftware en neem in enkele ogenblikken meerdere tracks op.

U kunt MP3 gebruiken om tracks op te slaan en uw gitaar ook toe te voegen. Eenvoudig te gebruiken, eenvoudig aan te sluiten, laat uw verbeelding uw akoestische gitaar vervoeren naar een volgend niveau. Jammin Pro biedt de eenvoudige en goedkoopste creatieve oplossing: USB Acoustic 505. U kunt spelen zoals op een normale akoestische gitaar of in een elektro-akoestische modus: dankzij de ingebouwde 4-bands EQ en de ingebouwde tuner.

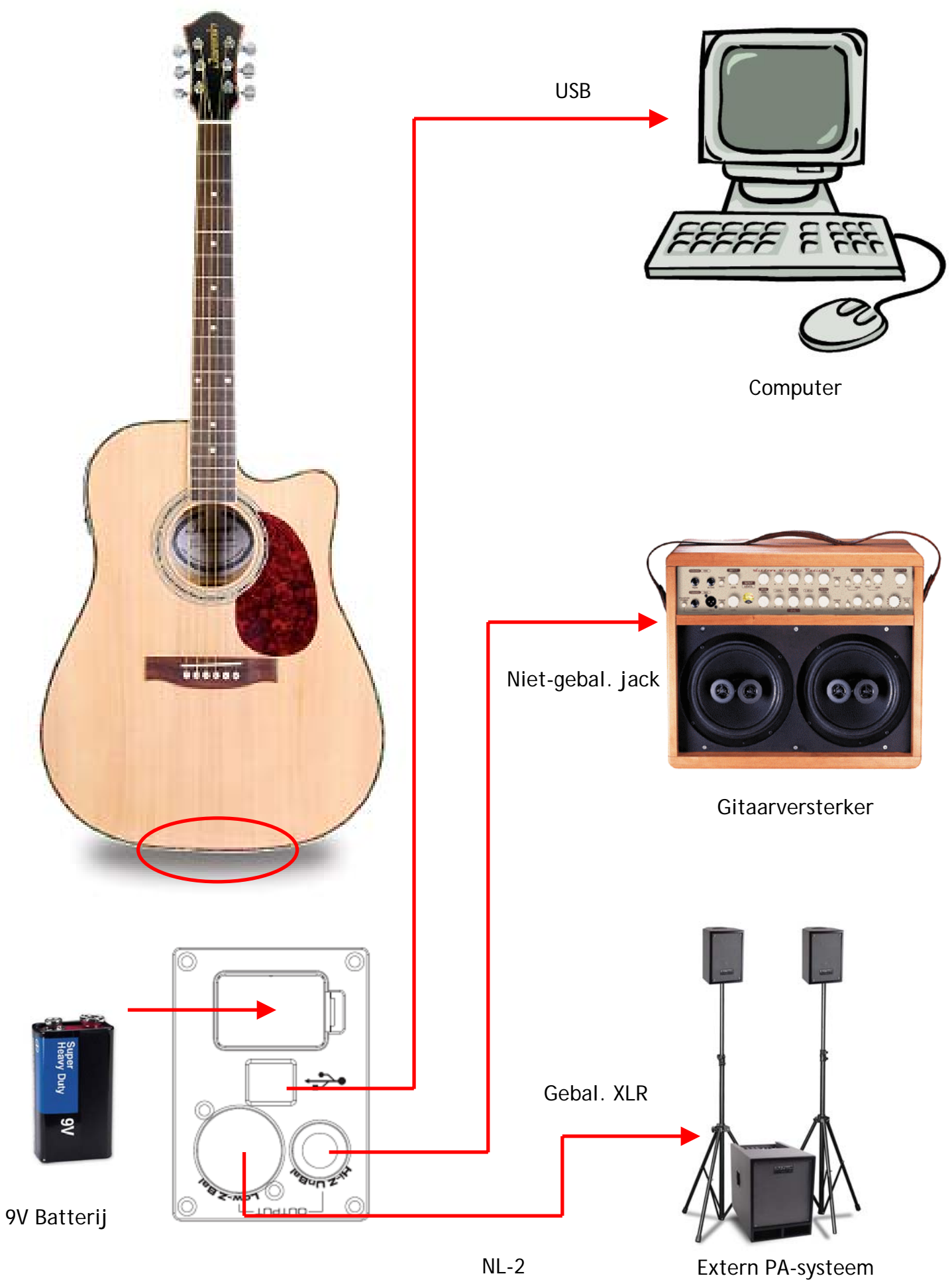

# Paneelbeschrijving

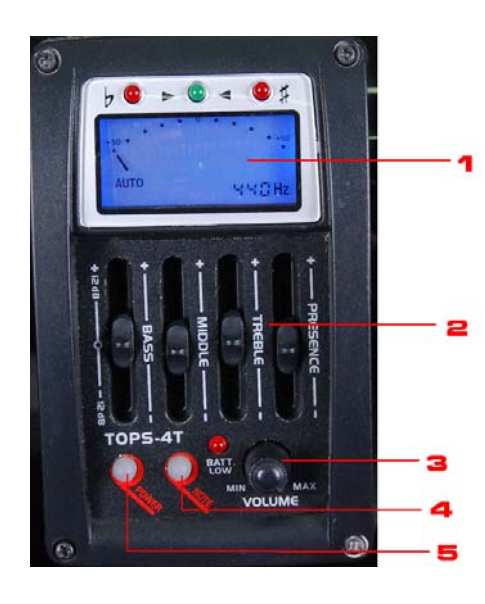

#### 1. LCD-tuner

LCD-scherm voor de ingebouwde chromatische tuner. Speel op de gitaarsnaar en de toon wordt weergegeven op het LCD-scherm. Stem de gitaar af volgens de weergegeven toon. Als de snaar afgestemd is, wordt de groene LED opgelicht.

#### 2. Actieve 4-bands equalizer

Draai aan de equalizer om snel uw tune te vinden. Bass: -12dB/+12dB bij 60Hz Mid: -12dB/+12dB bij 650Hz Treble: -12dB/+12dB bij 2,2kHz Presence: -12dB/+12dB bij 10kHz

#### 3. Volume

Draai aan CCW en CW om het uitgangsvolume te verhogen/verlagen.

4. Note (toon)

Druk hierop om een specifieke toon voor de tuner te selecteren. 5. ON/OFF (aan/uitschakelen)

Druk hierop om de tuner AAN/UIT te schakelen.

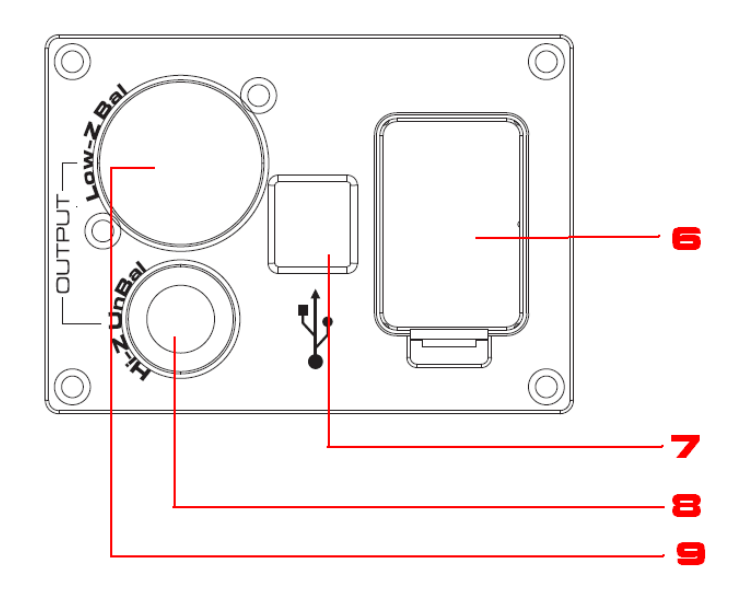

Batterijvak
 Steek een 9V batterij in als u de versterker aansluit
 of opneemt naar PC via USB.
 OPMERKING: Voor een langere levensduur van
 de batterij, NEEM DE BATTERIJ ER STEEDS UIT
 WANNEER HET TOESTEL NIET GEBRUIKT WORDT.

#### 7. USB-poort

Sluit deze poort aan op uw computer.

- 8. Niet-gebalanceerde jack-uitgang Sluit de jack-uitgang aan op de externe gitaarversterker.
- 9. Niet-gebalanceerde XLR-uitgang Sluit de XLR-uitgang aan op het externe PAsysteem of de Mixer.

# De software installeren

Steek de DVD in uw PC en de installtiewizard start automatisch.

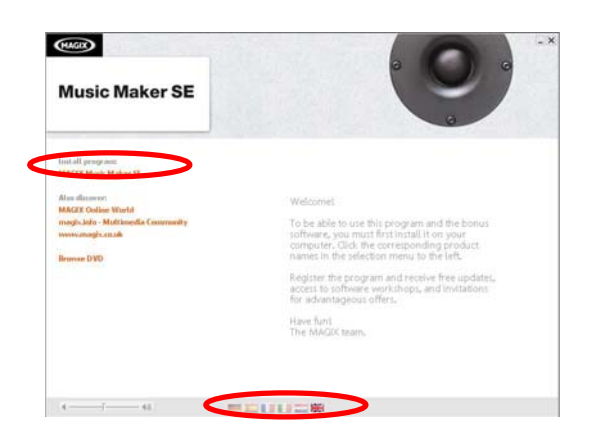

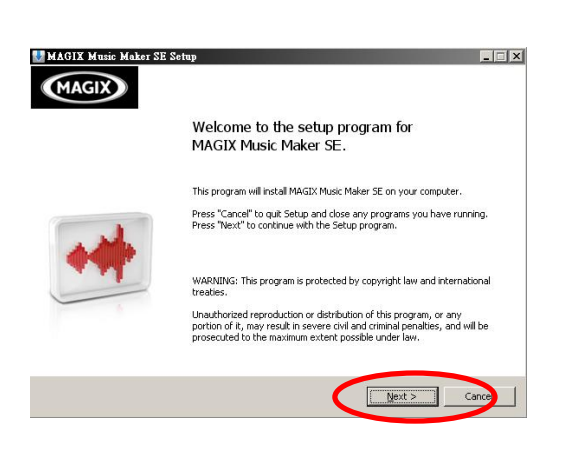

| MAGIX | License Conditio                                                                                                    | n  |
|-------|----------------------------------------------------------------------------------------------------|----|
| •     | MAGIX AG LICENCE CONDITIONS:<br>L. CONTRACT FURPOSE:<br>MAXIX years by out (be customer) a non-exclusive learner for the<br>endosed MAGIX product. You are granted the right to use the<br>paratisease divisions as well as the maxit and velocity lifes on a companie<br>the non-lifetiment but across is provided on only one reflexive companies.<br>The non-lifetiment but across is provided on only one reflexive companies.<br>The non-lifetiment but across is provided on only one reflexive companies.<br>The non-lifetime that across is provided on only one reflexive companies.<br>The non-lifetime that across is provided on only one reflexive companies that<br>learners is needed for each network or opposed to the software (the second<br>reflexive companies have access to the services, then a separate<br>learners is needed for the proper cutination of the provide sidead to the<br>well as all propersary rights to the coffware, maxic and visioo flexi, back,<br>responsible for the proper cutinatual use of the licensed programs.<br>2 | 14 |
| 6     | I accept the censing terms and conditions                                                                                                    |    |

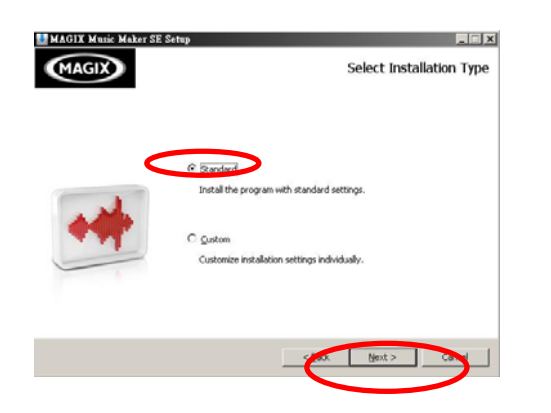

- 1. Selecteer uw taal onderaan de 1st pagina
- 2. Klik op Install Program (programma installeren)," Magix Music Maker SE"

3. Klik op "Next" (Volgende) om verder te gaan

- 4. Lees de Magix Licence voorwaarden en kruis het vakje aan om akkoord te gaan met de bepalingen en voorwaarden.
- 5. Klik op "Next" (Volgende) om verder te gaan

- 6. Selecteer het installatietype "Standard" is aanbevolen.
- 7. Klik op "Next" (Volgende) om verder te gaan

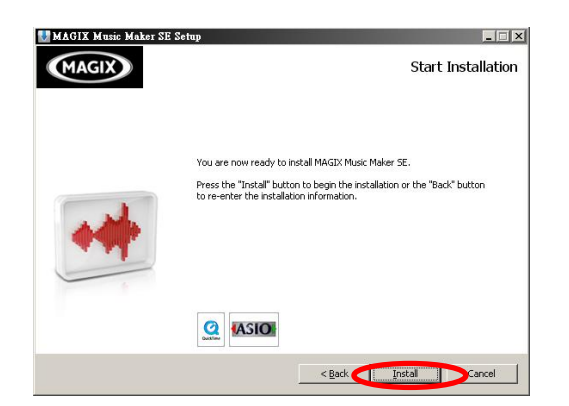

8. U bent klaar om te installeren en klik op "Next" (Volgende) om te starten

9. De installatie begint en kan enkele minuten duren

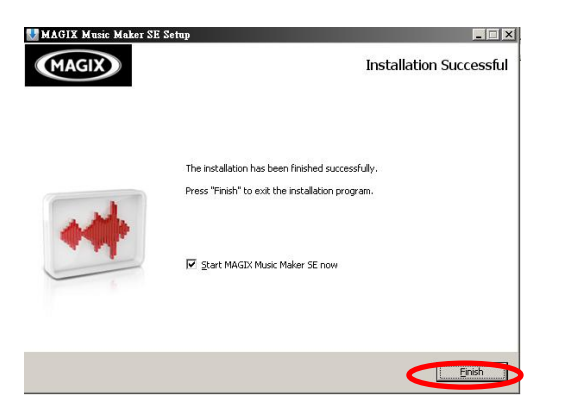

10. Installatie voltooid en klik op "Finish" (Voltooien) om de Magix Music Maker SE te starten.

#### Minimum systeemvereisten:

- PC met Intel® Pentium® of AMD® Athlon® 1 GHz en hoger
- 512 MB RAM (1 GB aanbevolen)
- Vrije ruimte op harde schijf: 3 GB
- Resolutie grafische kaart 1024 x 768
- 16-bit geluidskaart
- DVD-ROM drive

#### Hoe opnemen

#### De gitaar aansluiten op PC

#### Magix Music Maker SE

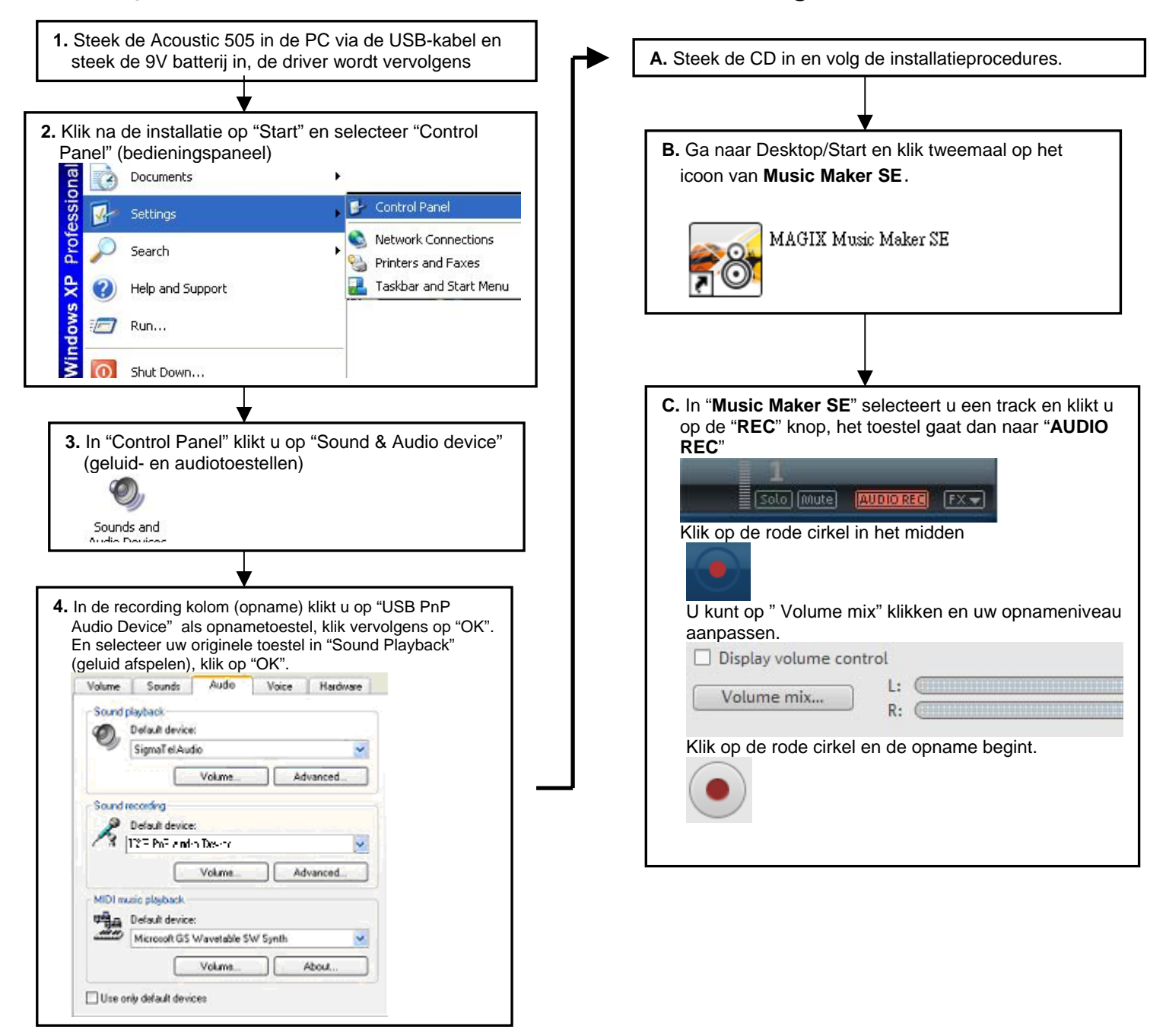

Specificatie: Bestuursysteem: Win2000, Win XP, Windows Vista, Windows 7 USB-type : USB specificatie 2.0 Full speed compatibel Audioresolutie: 44,1kHz 16 bits

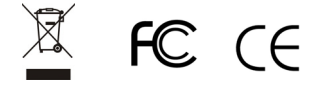

#### Índice

| Características/Descripción | ES1     |
|-----------------------------|---------|
| Conexión                    | ES2     |
| Descripción del panel       | ES3     |
| Afinador                    | ES3     |
| Conector                    | ES3     |
| Instalación del software    | ES4-ES5 |
| Cómo grabar                 | ES6     |

#### Gracias yenhorabuena por confiar en Jammin Pro's USB Acoustic 505 !

#### Características

• La guitarra acústica más reciente con puerto USB integrado para conectarla directamente a su ordenador

- Cree su música en un abrir y cerrar de ojos
- Haga de su ordenador un estudio o un sistema de grabación.
- Preamplificador con equalizador de 4 bandas, afinador cromático con LCD
- Disfruta grabando con el Magix Music Maker SE software de grabación líder de la industria.

Realice grabaciones multipista en un abrir y cerrar de ojos.

- Latencia ultra baja para una optimización del audio del PC
- El XLR simétrico y la salida asimétrica le permite grabar a su ordenador a través del USB y también pueden ser utilizados para controlar con los altavoces activos.
- Pila de 9V integrada

# Descripción

Jammin Pro USB ACOUSTIC 505 es el primero de su clase. Posee todas las funciones para tocar como con una guitarra acústica y electroacústica, pero consta de una conexión USB muy rápida para que su ordenador empiece a grabar directamente.

Jammin Pro USB ACOUSTIC 505 viene con MAGIC MUSIC MAKER LE para hacer de su ordenador un estudio de grabación. Conecte USB ACOUSTIC 505 a su ordenador, ejecute el software de grabación, y grabe multipistas.

Puede utilizar ficheros MP3 para acompañar mientras usted toca la guitarra. Fácil de utilizar, sencillo de conectar, deja que su imaginación lleve a su guitarra acústica a un nivel más alto. Jammine Pro ha creado la herramienta creativa más sencilla y asequible: USB Acoustic 505. La puede tocar como una guitarra acústica normal o como una guitarra electroacústica: gracias al equalizador de 4 bandas y al afinador integrado.

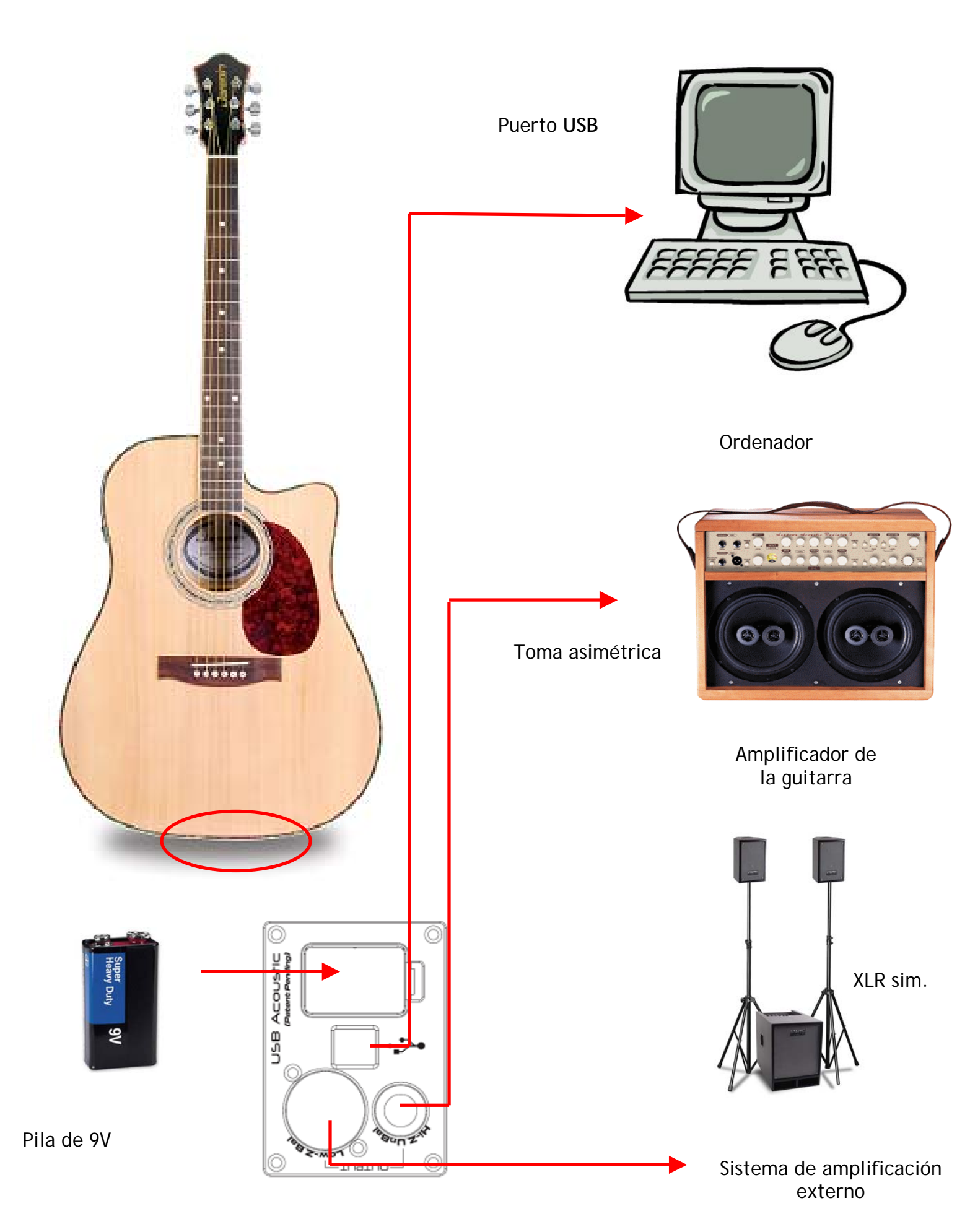

# Descripción del panel

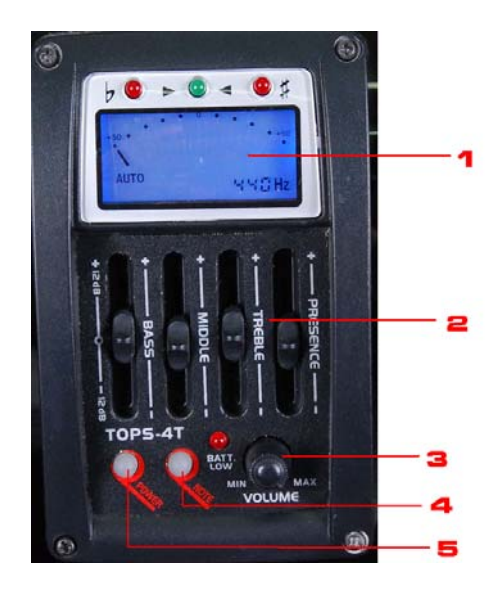

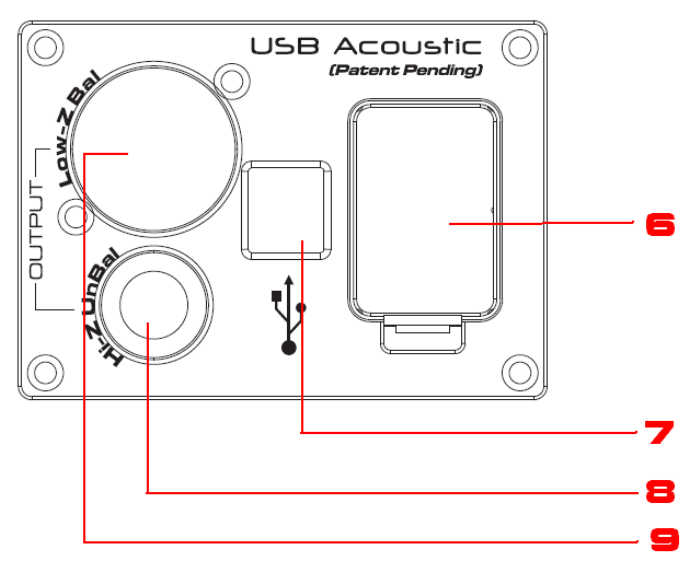

#### 1. Afinador LCD

Afinador cromático con pantalla LCD. Haga sonar la cuerda y se visualizará la nota en la pantalla LCD. Afine la guitarra según la nota visualizada.

Cuando se haya sintonizado la cuerda, el indicador LED verde se iluminará.

 Ecualizador activo de 4 bandas Utilice el equalizador para afinar fácilmente. Graves: -12dB/+12dB a 60Hz Medios: -12dB/+12dB a 650Hz Agudos: -12dB/+12dB a 2,2kHz Presencia: -12dB/+12dB a 10kHz

#### 3. Volumen

Gire este botón hacia la derecha o hacia la izquierda para aumentar o reducir el volumen.

#### 4. Nota:

Pulse este botón para seleccionar una nota para el afinador.

#### 5. Power

Pulse este botón para encender o apagar el afinador.

6. Compartimento de pilas Introduzca la pila de 9V cuando conecte el amplificador o grabe en el PC mediante un USB. NOTA: Para prolongar la vida de la pila, RETIRE SIEMPRE LA PILA CUANDO NO UTILICE EL APARATO.

#### 7. Puerto USB

Conecte este puerto a su ordenador.

- Salida asimétrica Conecte la salida asimétrica a un amplificador de guitarra externo
- Salida XLR asimétrica Conecte la salida XLR a un sistema de amplificación externo o a un mezclador.

# Instalación del software

Introduzca el DVD en su PC y el asistente de instalación se iniciará automáticamente.

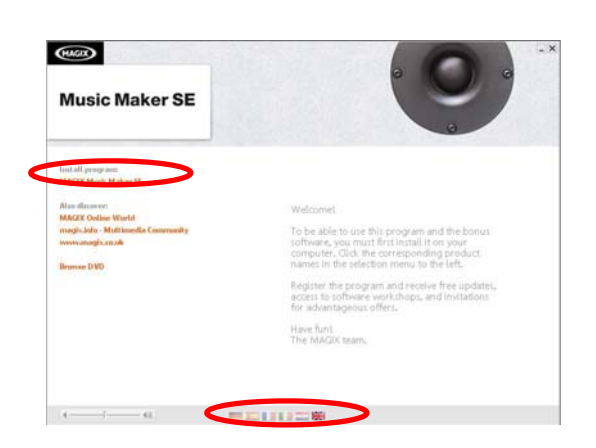

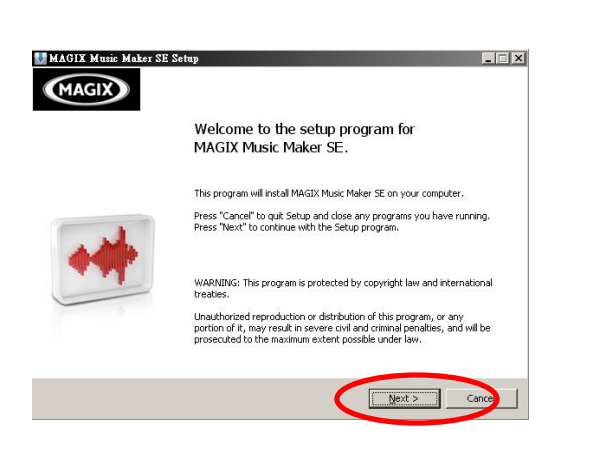

| MAGIX | License Conditio                                                                                                    | n |
|-------|----------------------------------------------------------------------------------------------------|---|
|       | MAGIX AG LICENCE CONDITIONS:                                                                                                    |   |
|       | 1. CONTRACT PURPOSE:                                                                                                    | 1 |
| ++    | MADX grants you (the customer) a non-exclusive larger for the<br>enclosed Multic product, you are grained the nyth to use the<br>parahaead onlineare small as the music and video files on a compater<br>the conditioned to the second second s |   |
| -     | 2. INSTALLATION<br>Together with the software you will receive an individual serial number<br>which you have to erker during instalation. For download versions, an                                                                                                    |   |
| 6     | C accept the censing terms and conditions                                                                                                    |   |

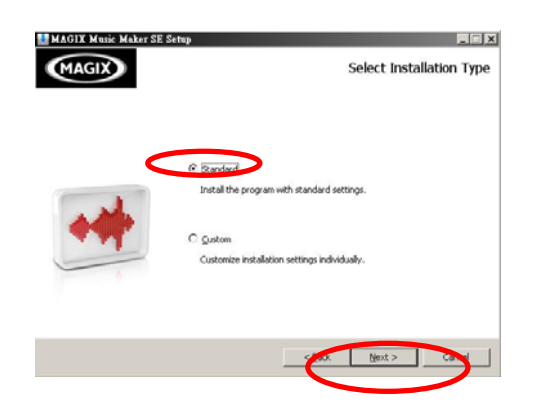

1 Seleccione su idioma al final de la primera página.

- 2 .Haga clic en instalar programa, "Magic Music Maker SE".
- 3 Haga clic en "Siguiente" para continuar.

- 4. Lea las condiciones de la licencia Magix y seleccione el recuadro para aceptar los términos y condiciones.
- 5. Haga clic en "Siguiente" para continuar.

- 6. Selección del modo de instalación. Se recomienda "Standard".
- 7. Haga clic en "Siguiente" para continuar.

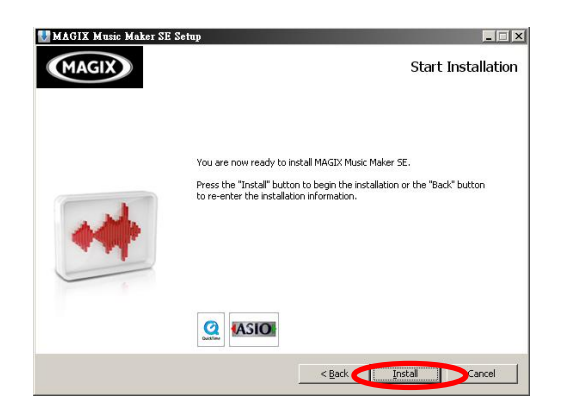

8. Ya puede instalar. Haga clic en "Siguiente" para iniciar la instalación.

| Interesting functions  Easy mode: An easier start in the world of music Recording: Record vocals and instruments into y |           |
|----------------------------------------------------------------------------------------------------|-----------|
| Easy mode: An easier start in the world of music     Recording: Record vocals and instruments into y                    |           |
| Recording: Record vocals and instruments into y                                                                         | ic making |
|                                                                                                    | your song |
| Vandal SE: Guitar amplifier with an unbelievably true sound                                                             | У         |

9. La instalación se inicia y puede tardar varios minutos.

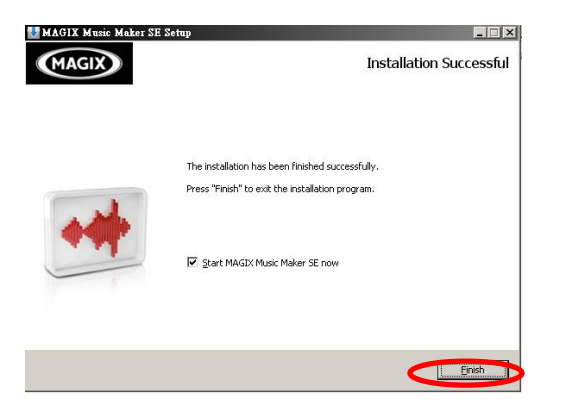

10. Una vez se haya completado la instalación, haga clic en "Finalizar" para iniciar Magix Music Maker SE.

#### Requisitos mínimos del sistema

- PC con Intel<sup>®</sup> Pentium<sup>®</sup> o AMD<sup>®</sup> Athlon<sup>®</sup> 1 GHz y más.
- 512 MB RAM (1 GB recomendado)
- Espacio libre en el disco duro: 3 GB
- Resolución de la tarjeta gráfica 1024 x 768
- Tarjeta de sonido de 16 bits
- Lector de DVD-ROM

# Cómo grabar

#### Conecte la guitarra al PC

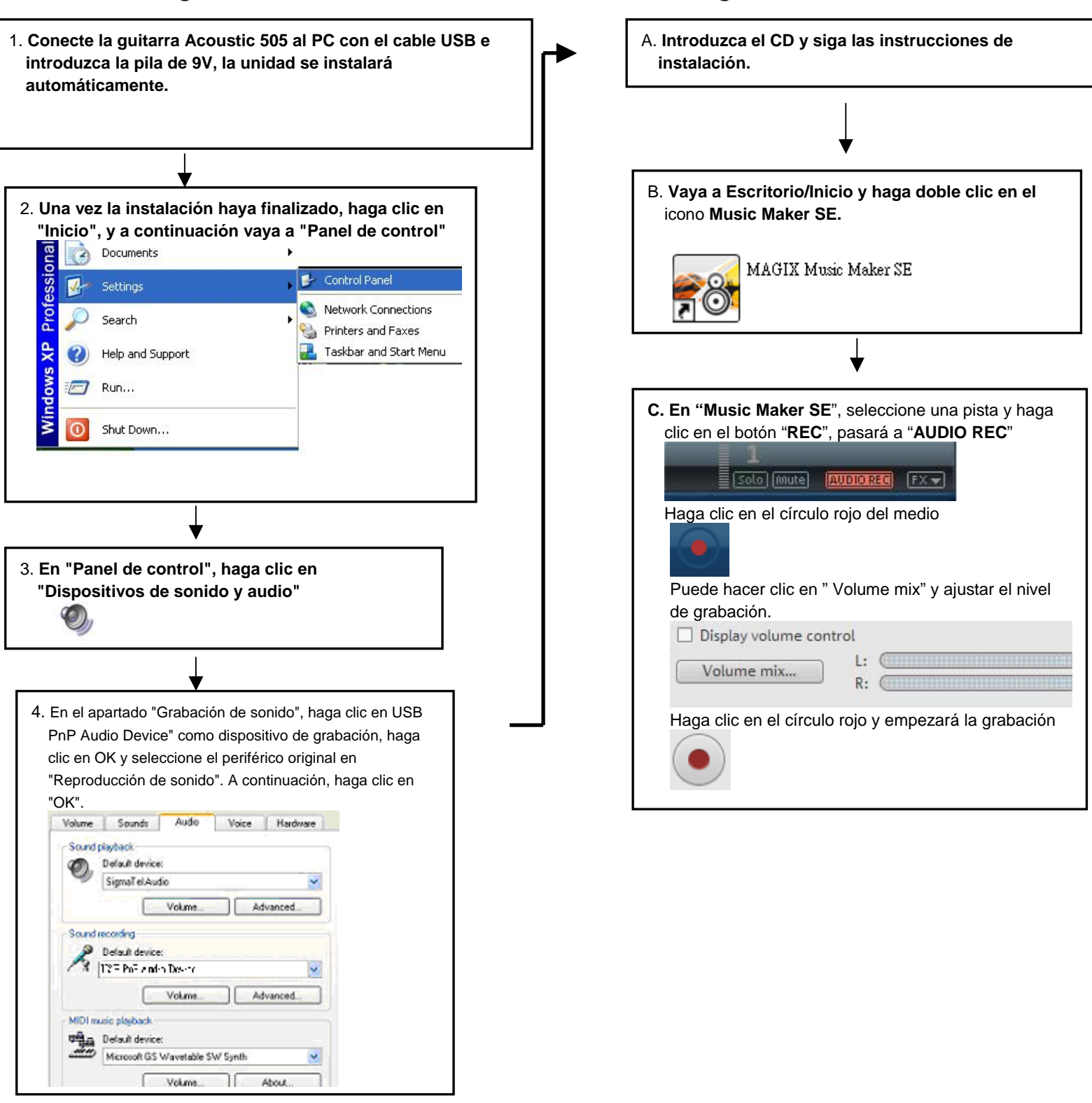

Magix Music Maker SE

#### Características técnicas:

Compatible con los sitemas operativos: Win2000, Win XP, Windows Vista, Windows 7 **USB:** USB 2.0 Full Speed **Resolución de audio:** 44.1kHz 16 bits

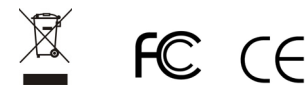

| Indice                            |   |
|-----------------------------------|---|
| Caratteristiche / DescrizioneIT1  |   |
| CollegamentiIT2                   |   |
| Descrizione del pannello IT3      | ) |
| Tuner (accordatore)IT3            | • |
| ConnettoreIT3                     |   |
| Installazione del software IT4-IT | 5 |
| Modalità di registrazioneIT6      | ) |
|                                   |   |

# Grazie e congratulazioni per aver scelto Jammin Pro's USB Acoustic 505!

# Caratteristiche

- Chitarra acustica di ultima generazione con porta USB integrata per una connessione diretta al computer.
- Create la vostra musica in un attimo
- Trasformate il vostro computer in uno studio di registrazione.
- Preamplificazione attiva con equalizzatore 4 bande; accordatore cromatico con schermo LCD.
- Registrate con Magic Music Maker SE il principale software di registrazione sul mercato
- Registrazioni multitraccia in un attimo.
- Latenza ultra-bassa per l'ottimizzazione audio del computer.
- I jack di uscita bilanciata XLR e non bilanciata consentono di registrare direttamente sul computer tramite cavo USB e possono inoltre essere utilizzati con altoparlanti monitor attivi.
- Alimentazione a batteria 9V

# Descrizione

Jammin Pro USB ACOUSTIC 505 è il primo e unico dispositivo nel suo genere. Oltre a conservare tutte le caratteristiche di una chitarra acustica ed elettroacustica, è dotata di una connessione USB ultra veloce per una registrazione DIRETTA sul computer.

Con il programma MAGIC MUSIC MAKER LE, fornito in dotazione, il vostro computer diventerà un vero e proprio studio di registrazione. Per ottenere in un attimo la vostra registrazione multitraccia è sufficiente collegare USB ACOUSTIC 505 al computer e avviare il programma.

È inoltre possibile utilizzare dei file mp3 come base di accompagnamento mentre suonate con la chitarra. Facile da usare, semplice da collegare, la vostra immaginazione porterà la vostra chitarra acustica ad alti livelli. Jammin Pro ha creato uno degli strumenti più semplici e accessibili, USB Acoustic 505, che potrete utilizzare sia come una normale chitarra acustica sia in modalità elettroacustica grazie all'equalizzatore 4 bande e all'accordatore integrato.

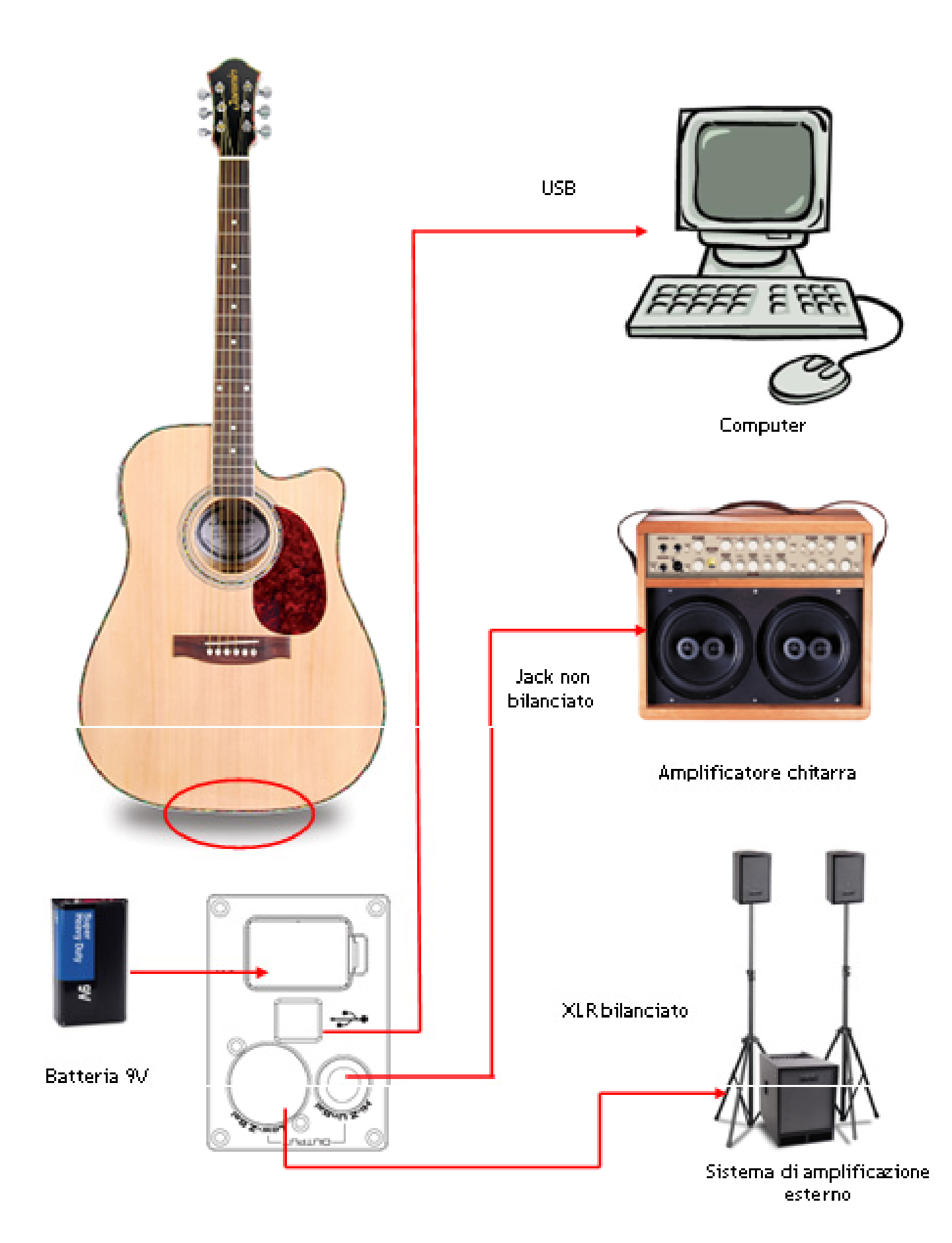

# Descrizione del pannello

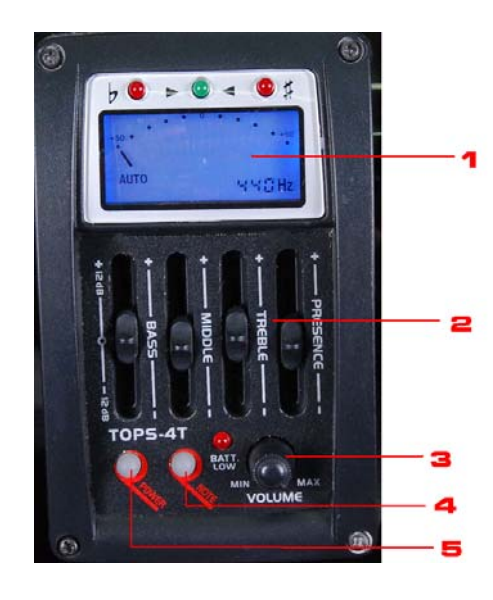

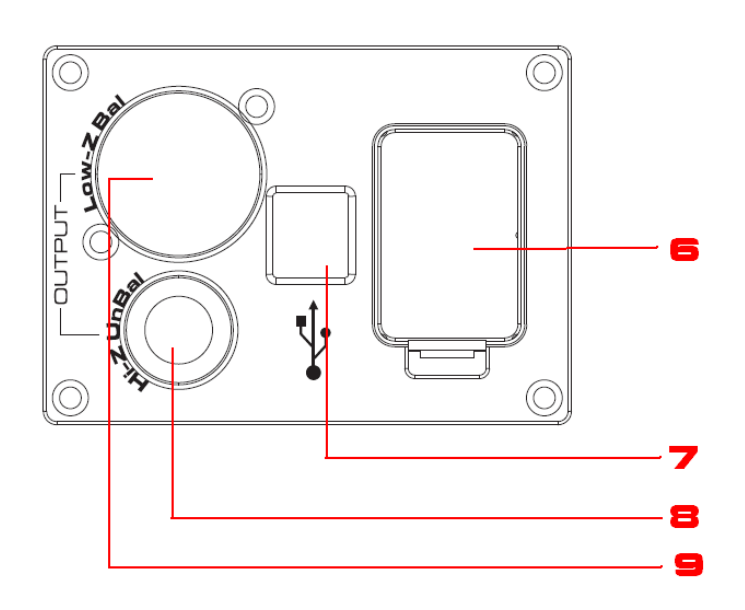

#### 1. Accordatore LCD

Display LCD per l'accordatore cromatico integrato.

Fate vibrare la corda della chitarra e la nota comparirà sul display. Accordate la chitarra secondo la nota visualizzata. Una volta accordata la corda si accenderà un LED di colore verde.

#### 2. Equalizzatore attivo a 4 bande

Per attivare il suono accendete l'equalizzatore Bass (bassi): -12dB/+12dB - 60Hz Mid (medio): -12dB/+12dB - 650Hz Treble (acuti): -12dB/+12dB at 2.2kHz Presence: -12dB/+12dB at 10kHz

#### 3. Volume

Ruotate la manopola in senso orario/antiorario per aumentare/diminuire il volume.

#### 4. NOTA BENE:

Premete per selezionare la nota specifica per l'accordatore.

#### 5. POWER

Premete per accendere/spegnere l'accordatore.

#### 6. Vano pile

Inserite una batteria da 9V quando collegate l'amplificatore o durante la registrazione su computer mediante porta USB. **NOTA: Per una maggiore durata della batteria** 

RIMUOVETE SEMPRE LA BATTERIA QUANDO L'APPARECCHIO NON È IN USO.

# 7. Porta USB

- Collegate la porta al computer.
- 8. Jack non bilanciato Collegate l'uscita Jack all'amplificatore esterno della chitarra.

#### 9. Jack XLR non bilanciata

Collegate l'uscita XLR al sistema di amplificazione esterno o al mixer.

# Installazione del software

Inserire il DVD nel computer per avviare automaticamente l'installazione guidata.

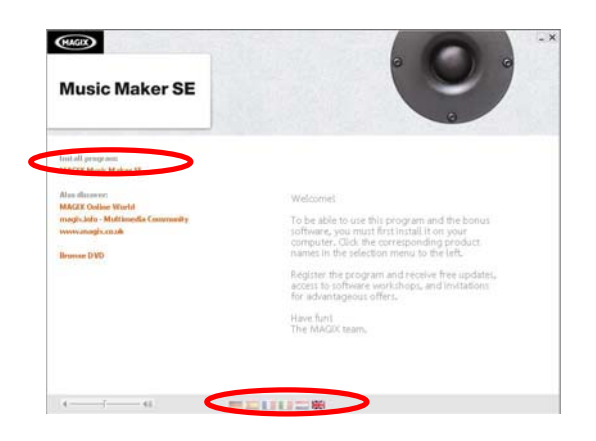

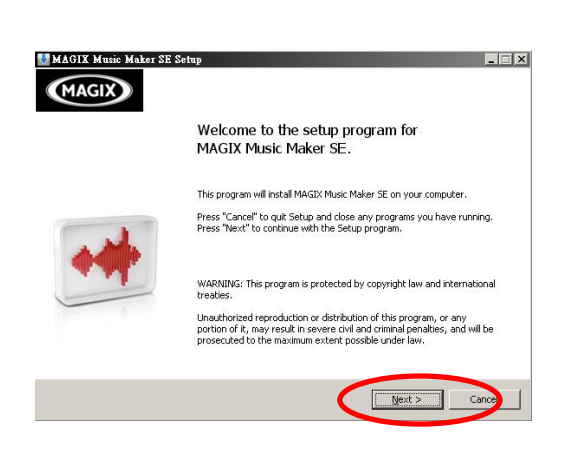

| MARK AR LINDRUCK COMPANYALIK.                                                                                                    | 12                                                                                                    |
|----------------------------------------------------------------------------------------------------|----------------------------------------------------------------------------------------------------|
| Include the Calculation of the Calculation of the Calculation of Calculation of Calculation o |                                                                                                    |
|                                                                                                    | MAGIX AG LICENCE CONDITIONS:<br>L. CONTRACT PURPOSC:<br>MMGIX grants you (Life cuckmerry) a non-exclusive loance for the<br>enclosed MAGIX product. To use or granted the right to use the<br>index of the second second second second second second second<br>the condition that across is provided on only one network computer. If<br>several networks computers have does not constrain the second<br>that according to the second second second second second<br>that according that accord second second second second second<br>networks and second second second second second second second<br>responsible for the proper contractual use of the second second second<br>the second second second second second second second second<br>second second second second second second second second<br>second second second second second second second second<br>second second second second second second second second<br>second second second second second second second second<br>second second second second second second second second<br>second second second second second second second second<br>conditioned second second second second second second<br>condition the second second second second second<br>second second second second second second second second<br>second second second second second second second second second<br>second second second second second second second second second<br>second second second second second second second second second<br>second second second second second second second second second<br>second second s |

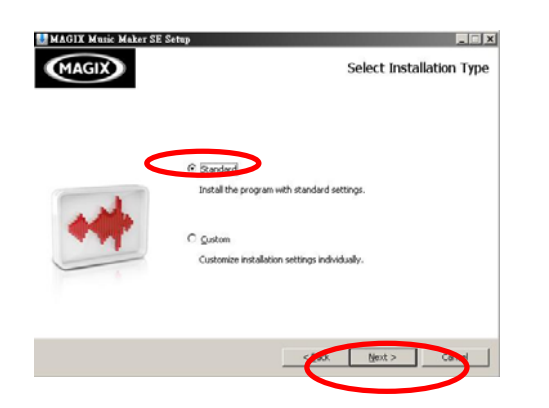

- 1. Selezionate la lingua desiderata
- 2. Cliccate su "Installa" (Magix Music Maker SE)

3. Cliccate su "Avanti" per continuare

- 4. Leggete attentamente le condizioni di licenza e barrate la casella sottostante per accettare i termini e le condizioni di utilizzo
- 5. Cliccate su "Avanti" per continuare

- 6. Selezionate la modalità di installazione Si consiglia di seguire la procedura "Standard".
- 7. Cliccate su "Avanti" per continuare.

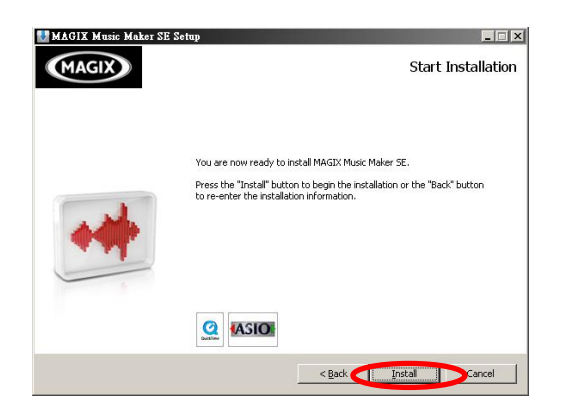

MAGUE Matic Maker SE Setue

Namina Setup Setup

8. Ora è possibile procedere con l'installazione. Cliccate su "Avanti" per avviare l'installazione

9. L'installazione potrebbe richiedere alcuni minuti

10. Al termine dell'installazione fate clic su "Fine" per avviare Magix Music Maker SE.

#### Requisiti minimi di sistema

- PC con Intel® Pentium® o AMD® Athlon® 1 GHz o più potente
- 512 MB di RAM (1 GB consigliatio)
- Spazio libero sul disco rigido: 3 GB
- Risoluzione scheda video 1024 x 768
- Scheda audio 16 bit
- Unità DVD

# Modalità di registrazione

#### Collegare la chitarra al computer

FC (E

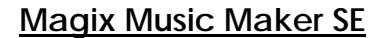

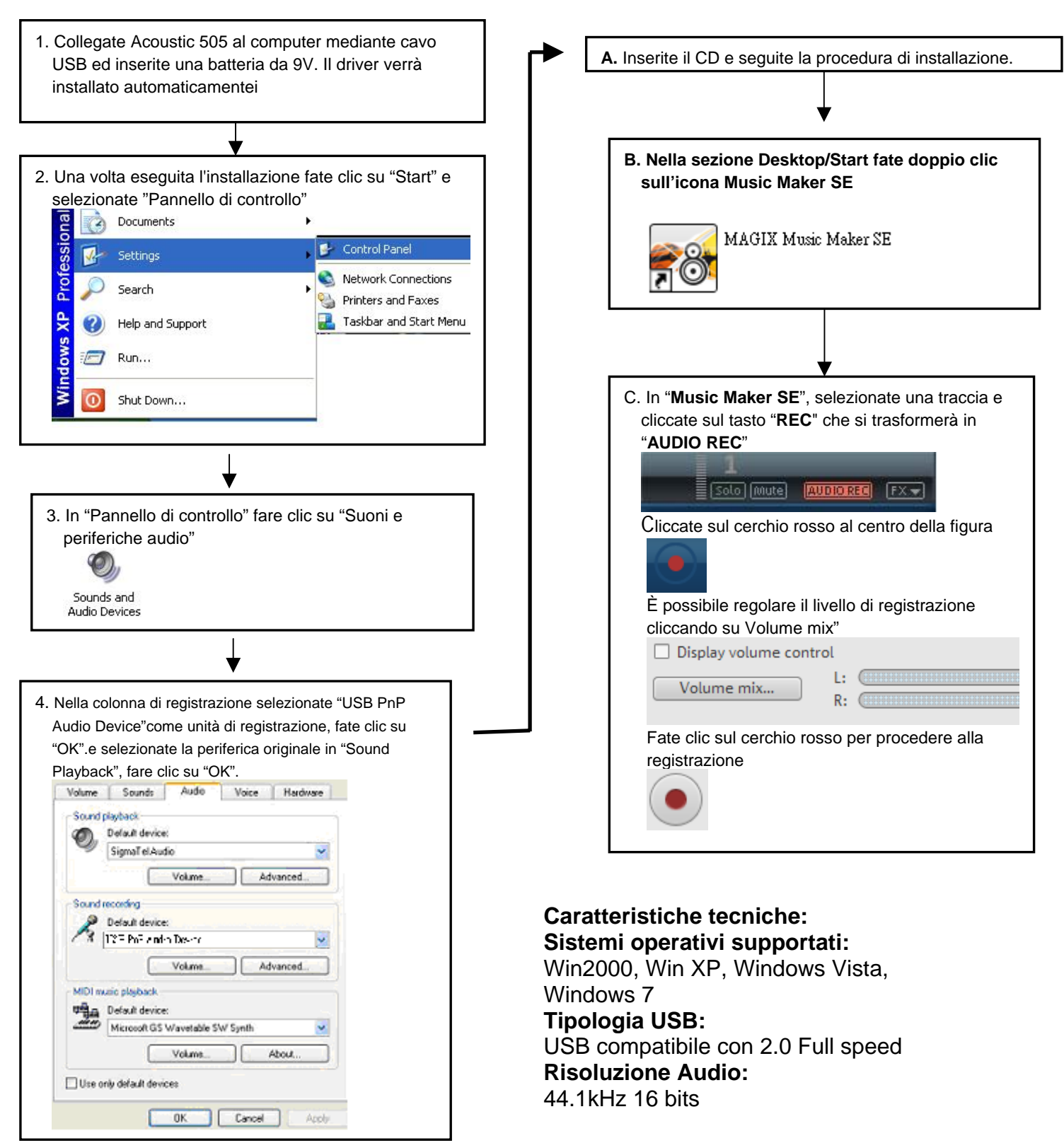

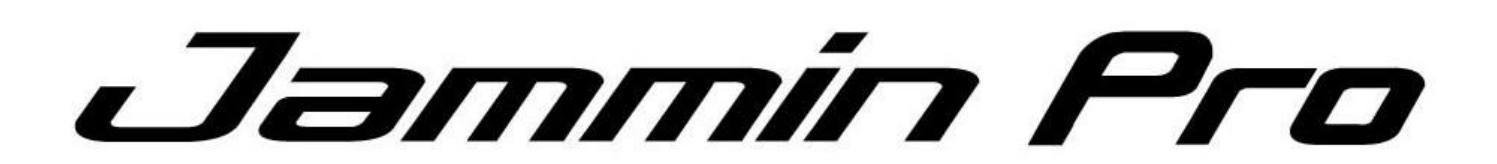